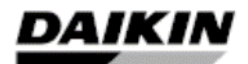

| REV        | 00            |
|------------|---------------|
| Data       | December 2021 |
| Supersedes | N/A           |

# Commissioning Guide – EWAT-CZ/EWYT-CZ

# Contents

| 1        | Technicia<br>Required     | n Qualifications                                                           | 2        |
|----------|---------------------------|----------------------------------------------------------------------------|----------|
| 2        | Cellebore                 | ion and Dopping                                                            |          |
| 3        | Collabora                 | uon and Responsibilities                                                   | ວ        |
| 4        | Defore Ar                 | riving at Jobsite                                                          | ວ<br>ວ   |
| 5        |                           | val al JUDSILE                                                             |          |
| 6 1      | Vieuel Iper               | inssioning Checks                                                          | 44       |
| 0.1      | Visuai irisp<br>Look Toot |                                                                            | 44       |
| 0.Z      | Leak Test.                | ng Sustam Chaoli                                                           | 44       |
| 0.0      | Valer Pipi                | ny System Check                                                            | 44       |
| 0.4<br>7 | Bro Stortu                | nnections check                                                            | 44       |
| 7 1      | Pre-Startu                |                                                                            | <b>0</b> |
| 7.1      | Voltage Cr                | IECK                                                                       |          |
| 1.Z      |                           | Ungs                                                                       |          |
| 70       | 1.Z.1                     |                                                                            | 6        |
| 1.3      |                           | Dring application (FLM/T actualized 490)                                   | 9        |
| 7 4      | 7.3.1<br>Matar Flau       | Brine application (ELWT setpoint $< 4^{\circ}$ C)                          |          |
| 7.4      |                           |                                                                            |          |
|          | 7.4.1                     | EWAT-CZP, EWYT-CZP, EWAT-CZH and EWTT-CZH (Fixed Speed control)            |          |
|          | 7.4.2                     | EWAT-CZN and EWYT-CZN units and High Ambient kit opt (On-Off control)      |          |
| 7 5      | 7.4.3                     | EVVAT-GZP, EVVTT-GZP, EVVAT-GZH and EVVTT-GZH (VPF and DT control control) |          |
| 7.5      |                           | n                                                                          |          |
| 1.0      | Pre-Runnii                | Obeels and colibration of unit toron protono concern                       | 12       |
|          | 7.6.1                     | Check and calibration of unit temperature sensors                          | 12       |
|          | 7.6.2                     | Check and calibration of circuit temperature sensors                       |          |
| 1.1      | Dry lests                 | 11.:: t A1                                                                 |          |
|          | 7.7.1                     |                                                                            |          |
|          | 7.7.2                     |                                                                            |          |
|          | 7.7.3                     | Fan Speed                                                                  |          |
|          | 7.7.4                     | 4-way valve                                                                |          |
|          | 7.7.5                     | Compressor Heaters                                                         |          |
|          | 7.7.6                     | Expansion valve                                                            |          |
|          | 7.7.7                     | Compressor                                                                 |          |
|          | 7.7.8                     | High Pressure Switches Test                                                |          |
| 8        | Start-Up                  | N                                                                          |          |
| 8.1      | Running A                 | djustments                                                                 |          |
|          | 8.1.1                     | Check and calibration of pressure transducers                              |          |
| 8.2      | Data acqui                |                                                                            |          |
|          | 8.2.1                     | Only for EWY I-CZx units (Heat Pump)                                       |          |
| 8.3      | User HMI                  | (EVCO) restoring                                                           |          |
| 9        | ANNEX                     |                                                                            |          |

#### **1** Technician Qualifications

Initial startup on Daikin chillers must be performed only by Daikin Service Technicians or Authorized Service Providers. The contents of this manual are not intended as a substitute for professional skills training, or knowledge and practice of industry standards. Additional literature will be required that is product and component specific, including: product Installation Manuals, Service Bulletins, selection data, system control and piping specifications, etc. (see List of References on *Paragraph 2* for a list of some supplemental items).

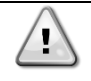

The following information is intended only as a guide for authorized personnel with a sound basic knowledge of HVAC equipment, mechanical systems, electrical wiring, controls, & microprocessors. Attempts by untrained or unauthorized persons to start, operate and service this equipment can result in equipment failure, personal injury, or death, as well as invalidation of product warranty. It is the responsibility of the technician to ensure proper safety equipment safe practices.

Be sure before starting any work, that Startup Service Technician has reviewed and is thoroughly familiar with all Daikin Factory Service Safety Policies and Procedures, and has reviewed any Service Bulletins or Rapid News regarding this product.

#### 2 Required Tools and Supplies

In addition to standard tools needed on most service jobs, be sure to bring the following items to the jobsite for Startup:

- ☑ Personal Protective Equipment (Safety)
- Commissioning Checklist
- Chiller Technical Data, Selection Sheet, and Certified Submittal Drawings
- ☑ Manuals:

Note: Be sure that all manuals are the current revision appropriate for this unit.

- This document: Commissioning guide
- Installation, Operation and Maintenance Manual (D-EIMHP01405-21\_00EN)
- Operating Manual: EWYT-CZ /EWAT-CZ (D-EOMHP01405-21\_00EN)
- EWYT-CZ P&I Diagram (last revision)
- Wiring Diagram
- ☑ Other technical reference material as necessary
- ☑ Current operating software version downloaded and ready to install if needed:
  - PEGASO latest software version

Note: Before to go on site, get the last software version from MyDaikin.eu portal or from DAE Software repository sharepoint (only for Daikin Affiliates)

- $\ensuremath{\boxtimes}$  Miscellaneous gauges and hand tools, including:
  - Tool to find leaking (Soap and spray or Electronic leak detector)
  - Differential Pressure Gauge (adequate for system pressures)
  - Phase Rotation Meter
  - Refrigeration Gauge Manifold for R32 (Range: 50bar, Accuracy: ±0.5% of Final

Value, Resolution: 0.01bar/0.1psi/1kPa)

- Digital thermometer (Range: -50°C/+150°C, Accuracy: ±0.1°C, Resolution: 0.1°C)
- Amprobe
- Voltmeters
- Recover refrigerant cylinder (for eventual presence of leakage)
- Full refrigerant cylinder (for eventual charge adjustments)
- Recovery pump (for eventual charge adjustments)
- Water flow meter
- HMI Service tool (Siemens POL 895)
- Laptop + Scope Light + Service cable

Commissioning procedure can be completed totally with HMI Service tool (Siemens POL 895) and partially with EVCO HMI.

The procedure is advised to be carried out with HMI Service tool (Siemens POL 895) In case the procedure is carried out without HMI Service tool (Siemens POL 895), some alarms could occurred due to missing checks and tests (example: Flow loss alarm due to pump settings not set/checked)

#### 3 Collaboration and Responsibilities

1

Throughout the installation and startup process, members of the Daikin Service Department (Supervisor / Coordinator / Technician) must establish contact and meet regularly with the following persons and/or their designated representatives:

- Mechanical, Electrical, and Controls Contractors
- Installing Contractor
- Daikin Sales Department
- Customer/Owner
- Personnel to be trained in unit operation

It is the responsibility of the Daikin Service Representative to ensure that all items on the *Pre-Power On Check* (*Paragraph 6*) are complete and the system is ready for start-up. Upon arrival at the jobsite, the DAIKIN Service technician will verify that all items on the *Pre-Start Up Checklist* are complete. The Chiller Start-up Technician must confirm that the unit installation conforms to Daikin specifications and requirements. This includes mounting and support, piping, electrical and control installations related to the unit. These items must, as a minimum, meet acceptable industry standards and Daikin published requirements. All factory supplied controls and valves must be set and, where required, calibrated. Electrical power and control wiring must be selected and sized as specified by Daikin and the applicable electrical code.

The various contractors associated with the installation have the responsibility to provide the following items (as noted on the Pre-Start Checklist), in accordance with the product Installation Operation and Maintenance Manual, applicable codes and acceptable practices for the trade involved. Note any discrepancies on Commissioning Sheet and notify Supervisor as appropriate. Ensure that access to appropriate systems is available for startup operations.

#### 4 Before Arriving at Jobsite

- Review and Verify Installation Checklist received from the Installer/Customer Company/Contractor.
- Review Required Materials List on (refer to paragraph 2) and gather necessary items.
- Review Unit Design Specifications.
- Review Commissioning Guide and Commissioning Checklist.
- Review Installation Operation and Maintenance Manual.
- Review Operating Manual.
- Establish estimated timeline and milestones for Startup.

#### 5 Upon Arrival at Jobsite

Meet with Mechanical, Electrical, and Control Contractors to discuss Startup Process and identify any potential issues that may interfere with a successful startup.

Be sure to meet with the Controls Contractor to discuss and clarify the chiller control sequence and settings for the chiller, pumps, BAS integration, etc...

#### 6 Pre-Commissioning Checks

Initial Chiller Inspection has to be performed according to the **Pre-Commissioning Checklist** of the Commissioning Sheet by following the instruction below shown.

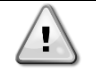

Verify that all the items are correct. If the system is not ready and/or items on the Pre-Commissioning Checklist are incomplete, the technician should immediately notify his supervisor and request direction on how to proceed. A separate work order authorization may be required.

#### 6.1 Visual Inspection

- Inspect the chiller for shipping/installation damage;
- Verify that chiller is adequately located and level mounted as per the IOM (*Paragraph 4.3*) according to the minimum space requirements (*Paragraph 4.4*)
- Visually inspect for oil and refrigerant leaks.
- Record component model and serial numbers as appropriate on Commissioning Checklist.
- Clean the chiller and surrounding area, removing any debris from the area.

Note any issues in the Commissioning Form (*Pre-Startup Comments*)

#### 6.2 Leak Test

Before to start with Leak Test, verify that during stock period (from Delivery Date), leak tests have been performed periodically as per local FGas Regulation. Collect all leak test reports for recording purpose.

Connect service gauges. Confirm pressure in the condenser and evaporator, to verify that charge was not leaked during storage/shipping. Using Electronic Leak Detector or soap and spray, leak check entire unit. Be sure to note any leaks found and repairs performed on the EWAT-CZ & EWYT-CZ Commissioning Checklist. Follow all applicable industry and regulatory authority standards. If refrigerant loss is catastrophic, startup may need to be postponed until appropriate warranty leak repairs are completed.

Note any issues in the Commissioning Form (*Pre-Startup Comments*)

#### 6.3 Water Piping System Check

- Verify water piping as per Installation Operation and Maintenance Manual (*Paragraph 4.7*)
- Walk length of piping system (in equipment area). Ensure that connections are correctly installed, and piping is properly supported (i.e., not supported by the chiller). Flanges must not be stressed.
- Check evaporator piping for proper flow direction through vessels by consulting Dimensional Drawing. If flow is incorrect, notify Mechanical Contractor, Service Supervisor, and Sales Rep.
- Verify that water pressure gauges are installed at proper locations (if used)
- Confirm that all piping specialties (expansion tank, make-up, relief, vents, etc), water pumps are
  properly installed.

Note any issues in the EWAT-CZ & EWYT-CZ Commissioning Checklist (*Pre-Startup Comments*)

#### 6.4 Electric Connections Check

- Verify the Electric connections, Cable requirements, Interconnection cables) according to wiring diagram
- Verify Field wiring correctness according to the unit wiring diagram

#### Field Wiring Connection

| Type Signal description | nFunction                                                  | Page / | columr | Symbol                                               | Type Signal description | nFunction                                               | Page / | column | Symbol                                         |
|-------------------------|------------------------------------------------------------|--------|--------|------------------------------------------------------|-------------------------|---------------------------------------------------------|--------|--------|------------------------------------------------|
| Digital input           | UNIT ON/OFF SWITCH                                         | 9      | 6      | F\ <sup>1703</sup><br>الم                            | Analog input            | SETPOINT RESET<br>0 to 10V                              | 14     | 5      | -48175 -48175<br>X5 M<br>   <br>O O            |
| Digital input           | EVAPORATOR FLOW SWITCH<br>Obligatory                       | 9      | 6      | □=-\<br>                                             | Digital input           | LOW NOISE ENABLE                                        | 14     | 6      | -46 T5                                         |
| Digital input           | EXTERNAL ALARM/EMERGENCY<br>STOP<br>Remove wire jumper 741 | 9      | 7      | 1703<br>DE3<br>-4CTS                                 | Digital input           | DOMESTIC HOT WATER ENABLE                               | 14     | 8      | -40 TS                                         |
| Digital input           | COOL/HEAT SWITCH                                           | 9      | 8      | _F\                                                  | Digital output          | COOLING/HEATING STATE                                   | 15     | 1      | and and an an an an an an an an an an an an an |
| Analog input            | SYSTEM TEMPERATURE PROBE                                   | 8      | 3      |                                                      | Digital output          | DEFROST STATE                                           | 15     | 2      | 4871<br>1002<br>                               |
| Digital output          | UNIT ALARM<br>Max Load 10mA-16Vdc                          | 11     | 1      | LQ2<br>IQ2<br>IGND<br>-A009 TN2                      | Digital output          | BYPASS VALVE (VFP)<br>Max Load 2A-230Vac                | 15     | 3      |                                                |
| Analog input            | DOMESTIC HOT WATER SENSOR                                  | 14     | 1      |                                                      | Digital output          | DOMESTIC HOT WATER 3 WAY<br>VALVE<br>Max Load 2A-230Vac | 15     | 4      |                                                |
| Analog input            | DEMAND LIMIT or CURRENT<br>LIMIT<br>0 to 10V               | 14     | 1      | -481% -481%<br>M X2<br>U U                           | Digital input           | DOUBLE SETPOINT                                         | 15     | 7      |                                                |
| Analog Input            | EVAPORATOR DP (VPF)<br>Output Signal 010Vdc                | 14     | 3      | -481% -481% -481%<br>20146: X3 M<br>       <br>0 0 0 | Analogic Output         | PUMP SPEED<br>0 to10V                                   | 10     | 4      | -467% -467%<br>X8 M<br>J J<br>O O              |
| Analog Input            | SYSTEM DP (VPF)<br>Output Signal 010Vdc                    | 14     | 4      | -4874 - 4874 - 4874<br>20146: X0 - M<br>             | Digital Output          | ON-OFF CONTROL EVAPORATOR<br>PUMP                       | 10     | 9      | -UCTED -UCTED<br>COM Q1(NO)                    |
| Digital input           | DOMESTIC HOT WATER 3 WAY<br>VALVE FEEDBACK OPEN            | 14     | 3      | на т+<br> X3<br>м<br>+а т+                           |                         |                                                         |        |        |                                                |
| Digital input           | DOMESTIC HOT WATER 3 WAY<br>VALVE FEEDBACK CLOSED          | 14     | 4      | M<br>M<br>AUT+                                       |                         |                                                         |        |        |                                                |

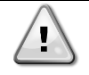

Analog Inputs must be generated through external auxiliary voltage Unit On/Off switch must be connected: to run the unit, it must be enabled both from physical switch (supplied by customer) and from User HMI/External HMI service tool Evaporator Flow switch must be electrically connected

Note any issues in the EWAT-CZ & EWYT-CZ Commissioning Checklist (Pre-Startup Comments)

#### 7 Pre-Startup Checks

Once the "*Pre-Power On Checks*" are completed, the technician can proceed with the Pre-Startup Checks by turning on the unit main switch.

Pre-Startup checks have to be performed according to the *Pre-Startup Checklist* of the EWAT-CZ & EWYT-CZ Commissioning Checklist by following the instruction below shown.

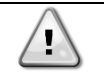

Verify that all the items are correct. If the system is not ready and/or items on the Pre-Startup Checklist are incomplete, the technician should immediately notify his supervisor and request direction on how to proceed. A separate work order authorization may be required.

#### 7.1 Voltage Check

- Verify the electric Main voltage and frequency: check the phase to phase voltage and Phase unbalance as per IOM (*Paragraph 5.2*)
- Verify all on-board auxiliary transformer voltages
  - Unit with 1 circuit: U1
  - Unit with 2 circuits: U1 and U2

Note any issues in the EWAT-CZ & EWYT-CZ Commissioning Checklist (Pre-Startup Comments)

### 7.2 Control Settings

- Check all unit controller settings to verify they are optimized for application conditions.
- Verify that last software version is installed. If not, install it (refer to Small Inverter Chiller R32 Service Manual for software installation procedure). To verify software version on EVCO HMI, go to menu 24.00
- Verify settings of all safety and operating controls.

#### 7.2.1 Unit and Option Configuration

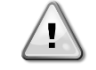

1

Procedure of this paragraph can be completed totally with HMI Service tool (Siemens POL 895) and partially with EVCO HMI

The procedure is advised to be carried out with HMI Service tool (Siemens POL 895)

To activate the SIEMENS HMI:

- Insert Installer/technician password
- Go to menu 14.05 and set "Off"
- Go to menu 23.00 and set "On" (Application Save)
- Go to menu 23.01 and set "On" (Apply Changes: the controller reboots)
- Connect HMI Service tool (Siemens POL 895) to HMI port on controller

|   | Unit is pre-configured from factory           |
|---|-----------------------------------------------|
| 7 | Changing of parameters should not be required |

Check unit and option configuration according to unit selection (refer to unit label)

On the HMI Service tool (Siemens POL 895), enter the "Installer/Technician Password" and go into Main Menu: Commission Unit  $\rightarrow$  Configuration  $\rightarrow$  Unit menu and after, Option menu.

| HMI Service tool (Siemens F |               | POL 895) Menu                                                                      | User HMI (E      | EVCO) Menu                                | Description                                                                                                    |  |  |  |  |
|-----------------------------|---------------|------------------------------------------------------------------------------------|------------------|-------------------------------------------|----------------------------------------------------------------------------------------------------|--|--|--|--|
| Setpoint                    | Default       | Range                                                                              | [XX.YY]          | Range                                     |                                                                                                    |  |  |  |  |
| Туре                        | EWYT          | -<br>EWAT<br>EWYT                                                                  | [14.00]          | 0<br>1<br>2                               | Set the model type of the unit according to the unit label                                                                                  |  |  |  |  |
| Size                        | 90kW          | 16kW<br>21kW<br>25kW<br>32kW<br>40kW – Mono<br>40kW – Dual<br>50kW<br>60kW<br>90kW | [14.01]          | 0<br>1<br>2<br>3<br>4<br>5<br>6<br>7<br>8 | Set the size of the unit according to the unit label                                                                                        |  |  |  |  |
| Circuits                    | 2             | 1<br>2                                                                             | Not<br>available | Not<br>available                          | Set the compressor model*<br>Note*: this parameter is auto selected after<br>the selection of the unit type                                 |  |  |  |  |
| Compressor<br>C1            | JT27K         | -<br>JT17K<br>JT27K                                                                | Not<br>available | Not<br>available                          | Set the compressor model*<br>Note*: this parameter is auto selected after<br>the selection of the unit Size                                 |  |  |  |  |
| Compressor<br>C2            | JT27K         | -<br>JT17K<br>JT27K                                                                | Not<br>available | Not<br>available                          | Set the compressor model*<br>Note*: this parameter is auto selected after<br>the selection of the unit Size                                 |  |  |  |  |
| Fans C1                     | 2             | -<br>1<br>2                                                                        | Not<br>available | Not<br>available                          | Set the number of the fans dedicated to the<br>circuit #1<br>Note*: this parameter is auto selected after<br>the selection of the unit Size |  |  |  |  |
| Fans C1                     | 2             | -<br>1<br>2                                                                        | Not<br>available | Not<br>available                          | Set the number of the fans dedicated to the<br>circuit #1<br>Note*: this parameter is auto selected after<br>the selection of the unit Size |  |  |  |  |
| Fans Type                   | 681mm<br>(V6) | -<br>681 mm (V6)                                                                   | Not<br>available | Not<br>available                          | Set the type of the fans<br>Note*: this parameter is auto selected after<br>the selection of the unit Size                                  |  |  |  |  |
| FanMaxSpdCh                 | 900 rpm       | -<br>700rpm<br>800rpm<br>900rpm                                                    | Not<br>available | Not<br>available                          | Set the fan maximum speed in chiller<br>mode<br>Note*: this parameter is auto selected after<br>the selection of the unit Size              |  |  |  |  |
| FanMaxSpdHP                 | 900 rpm       | -<br>700rpm<br>800rpm<br>900rpm                                                    | Not<br>available | Not<br>available                          | Set the fan maximum speed in heat mode<br>Note*: this parameter is auto selected<br>after the selection of the unit Size                    |  |  |  |  |
| Pump Type                   | On-Off        | Naked<br>Low Lift<br>High Lift                                                     | [14.02]          | 0<br>1<br>2                               | Set the type of the pump:<br>$EWxT - CZN \rightarrow Naked$<br>$EWxT - CZP \rightarrow Low$<br>$EWxT - CZH \rightarrow High Lift$           |  |  |  |  |
| HighAmb –<br>Elect Heat     | -             | -<br>HighAmb<br>EleHeat                                                            | [14.03]          | 0<br>1<br>2                               | No option selected → -<br>EWxT-CZx <b>A</b> Ax Option "A" → HighAmb<br>EWxT-CZx <b>B</b> Ax Option "B" → EleHeat                            |  |  |  |  |
| Apply changes               | No            | Yes<br>No                                                                          | [23.01]          | Off<br>On                                 | Use this command to reset the controller to confirm the configuration made                                                                  |  |  |  |  |

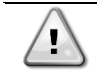

NOTE: the unit has default pump mode control as "On-Off" In case of EWxT-CZP and EWxT-CZH units, pump will run fixed at minimum speed (25%)

| HMI Service to        | ol (Siemens | POL 895) Menu                                   | User HM<br>Me    | ll (EVCO)<br>enu              | Description                                                                                                    |  |  |  |
|-----------------------|-------------|-------------------------------------------------|------------------|-------------------------------|----------------------------------------------------------------------------------------------------|--|--|--|
| Setpoint              | Default     | Range                                           | [XX.YY]          | Range                         |                                                                                                    |  |  |  |
| Apply changes         | No          | Yes<br>No                                       | [23.01]          | Off<br>On                     | Use this command to reset the controller to confirm the configuration made                                                                                                    |  |  |  |
| Demand Limit          | Off         | Off<br>No                                       | [18.00]          | 0<br>1                        | Set "On" to enable this option*<br>Note*: this parameter can be used only if<br>accessory EKRSCIO<br>Note: refer to Accessory Manual for further<br>settings                          |  |  |  |
| Current Limit         | 150 A       | From 0 A to<br>200 A                            | [18.01]          | From 0 A<br>to 200 A          | Set an amperage value for Current limit logic<br>option*<br>Note*: this parameter can be used only if<br>accessory EKRSCIO<br>Note: refer to Accessory Manual for further<br>settings |  |  |  |
| Ext Alarm             | No          | No<br>Event<br>Rapid Stop<br>Pumpdown           | [15.05]          | 0<br>1<br>2<br>3              | Set as per customer choice                                                                                                    |  |  |  |
| M/S Address           | None        | None<br>Master<br>Slave 1<br>Slave 2<br>Slave 3 | [15.04]          | 0<br>1<br>2<br>3<br>4         | Set according to unit role in case M/S function<br>is enabled<br>Note: refer to Master and Slave Operation<br>Manual for further settings                                             |  |  |  |
| M/S Num Of<br>Units   | 2           | 2<br>3<br>4                                     | [15.07]          | 0<br>1<br>2                   | Set the total number of units involved in the M/S function<br>Note: refer to Master and Slave Operation<br>Manual for further settings                                                |  |  |  |
| Pump Mode             | On-Off      | On-Off<br>Fixed Speed<br>VPF<br>DT              | [15.03]          | 0<br>1<br>2<br>3              | Set the pump mode control<br>Note: refer to Pump Control Manual for further<br>settings                                                                                               |  |  |  |
| Setpoint Reset        | No          | No<br>0-10 V<br>DT<br>OAT                       | [20.00]          | 0<br>1<br>2<br>3              | Set which is the command for the setpoint<br>reset function<br>Note: refer to Accessory Manual for further<br>settings                                                                |  |  |  |
| Display Units         | Metric      | Metric<br>English                               | Not<br>Available | Not<br>Available              | Unit of measure displayed                                                                                                    |  |  |  |
| Costant<br>heating    | No          | No<br>Yes                                       | [15.06]          | 0<br>1                        | Yes $\rightarrow$ Enable Constant Heating<br>No $\rightarrow$ Disable Constant Heating                                                                                                |  |  |  |
| Unit Boost            | Passive     | Passive<br>Active                               | [15.00]          | 0<br>1                        | Passive $\rightarrow$ Unit boost mode is not enabled<br>Active $\rightarrow$ Unit boost mode is enabled                                                                               |  |  |  |
| IO Ext Module         | Passive     | Passive<br>Active                               | [15.02]          | 0<br>1                        | Set "Active" in case of EKRSCIO accessory                                                                                                    |  |  |  |
| Fan Boost             | No          | No<br>Yes                                       | [15.01]          | 0<br>1                        | Set "On" to enable fan boost mode                                                                                                    |  |  |  |
| Silent Fan<br>Speed   | 650 rpm     | From 500<br>rpm to<br>900 rpm                   | [15.08]          | From 500<br>rpm to<br>900 rpm | Set Fan speed value for Fan Silent mode                                                                                                    |  |  |  |
| Domestic Hot<br>Water | Passive     | Passive<br>Active                               | [15.09]          | 0<br>1                        | Set Active to use Domestic hot water logic*<br>Note*: this parameter can be used only if<br>accessory EKRSCIO<br>Note: refer to Accessory Manual for further<br>settings              |  |  |  |

# Commission Unit $\rightarrow$ Configuration $\rightarrow$ Option menu

| Apply changes | No | Yes | [23.01] | On  | Use this command to reset the controller to |
|---------------|----|-----|---------|-----|---------------------------------------------|
|               |    | No  |         | Off | confirm the configuration made              |

| At the end of the Alarm limits settings, the saving of the modified parameter (Main Menu > Application Save > Yes) is required BEFORE to proceed with the startup of the unit. |
|----------------------------------------------------------------------------------------------------|
| Note: Application Save command in EVCO HMI is in menu [23.00]. Set "On" to apply the command.                                                                                  |

• At the end of the Alarm Limits setting a restart of the controller ("Apply Changes") is required BEFORE to proceed with the startup of the unit. Note: Apply Changes command in EVCO HMI is in menu [23.01]. Set "On" to apply the command.

#### 7.3 Alarm Limits

1

Procedure of this paragraph can be completed totally with HMI Service tool (Siemens POL 895) and partially with EVCO HMI

The procedure is advised to be carried out with HMI Service tool (Siemens POL 895)

On the HMI Service tool (Siemens POL 895), enter the "Installer/Technician password" and set the alarm limits in the following menu:

| HMI Service tool (Siemens POL 895) M |         |                         | User HMI         | (EVCO) Menu             | Description                                                  |
|--------------------------------------|---------|-------------------------|------------------|-------------------------|--------------------------------------------------------------|
| Setpoint                             | Default | Range                   | [XX.YY]          | Range                   | Description                                                  |
| Evap Freeze                          | 2.2 °C  | Depends on<br>unit mode |                  | Depends on<br>unit mode | Limit for antifreeze protection                              |
|                                      |         |                         | [09.06]          |                         | Cool – Heat/Cool From -18°C to 6°C                           |
|                                      |         |                         |                  |                         | Cool with Glycol – Heat/Cool with glycol:<br>From 2°C to 6°C |
| Evap Flow<br>Proof                   | 15 s    | From 5 s to 15<br>s     | Not<br>available | Not available           | Limit for flow alarm protection                              |
| Evap Rec<br>Timeout                  | 3 min   | From 1 min to<br>10 min | Not<br>available | Not available           | Limit for flow alarm protection                              |
| Low OAT<br>Lockout                   | -18°C   | From -20°C to<br>15°c   | Not<br>available | Not available           | Limit for low OAT protection                                 |

Main Menu  $\rightarrow$  Commission Unit  $\rightarrow$  Alarm Limits

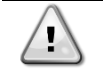

٠

### High Pressure unload is dynamically calculated (not possible to modify it)

- Low pressure unload
  - For Cool Heat/Cool mode application, the limit is dynamically calculated (not possible to modify it)
  - For Cool with glycol Heat/Cool with glycol (Brine Application) refer to paragraph 7.3.1

#### 7.3.1 Brine application (ELWT setpoint < 4°C)

Set Low pressure unload threshold (for each circuit) and Evaporator freeze temperature according to the application

| HMI Service to         | POL 895) Menu | User H                  | IMI (EVCO)<br>Menu | Description             |                                                                                                    |
|------------------------|---------------|-------------------------|--------------------|-------------------------|----------------------------------------------------------------------------------------------------|
| Setpoint               | Default       | Range                   | [XX.YY]            | Range                   |                                                                                                    |
| Low Prs Uld<br>Glyc C1 | 650 kPa       | Depends on<br>unit mode | 100 021            | Depends on<br>unit mode | Low Pressure Limit to unload compressor<br>Cool – Heat/Cool<br>From 600 kPa to 800 kPa<br>Cool with Glycol – Heat/Cool with glycol:<br>From 150 kPa to 600 kPa |
| Low Prs Uld<br>Glyc C2 | 650 kPa       | Depends on<br>unit mode | [00.07]            | Depends on<br>unit mode | Low Pressure Limit to unload compressor<br>Cool – Heat/Cool<br>From 600 kPa to 800 kPa<br>Cool with Glycol – Heat/Cool with glycol:<br>From 150 kPa to 600 kPa |

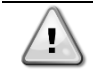

- At the end of the Alarm limits settings, the saving of the modified parameter (Main Menu > Application Save > Yes) is required BEFORE to proceed with the startup of the unit. Note: Application Save command in EVCO HMI is in menu [23.00]. Set "On" to apply the command.
- At the end of the Alarm Limits setting a restart of the controller ("Apply Changes") is required BEFORE to proceed with the startup of the unit. Note: Apply Changes command in EVCO HMI is in menu [23.01]. Set "On" to apply the command.

#### 7.4 Water Flow

1

#### 7.4.1 EWAT-CZP, EWYT-CZP, EWAT-CZH and EWYT-CZH (Fixed Speed control)

NOTE: Procedure of this paragraph can be completed totally with HMI Service tool (Siemens POL 895) and partially with EVCO HMI. Test mode function can be used only with HMI Service tool (Siemens POL 895) The procedure is advised to be carried out with HMI Service tool (Siemens POL 895)

Note: The following procedure is not necessary in case of DT and VPF control

Use Differential Pressure Gauge at the inlet/outlet nozzles of the unit connections to measure the pressure drop across the exchanger/exchangers.

Via the external HMI service tool (enter technician password), enable the pump in Test Mode:

Unit Mode > Test

#### Commission unit > Manual Control > Unit > Pumps

- Set Pump 1 > On to enable the pump 1
- Fine tune the % speed to get Pressure Drop specified on the Chiller Selection Sheet
- Disable the pump when the correct speed is found: Pump 1 > Off

Go back to main menu to set the fixed speed value for the pump in running condition:

View/Set Unit > Pumps > Fixed Speed #1/#2

| HMI Service to | ool (Siemens I | POL 895) Menu | User H<br>N | IMI (EVCO)<br>Menu | Description                           |
|----------------|----------------|---------------|-------------|--------------------|---------------------------------------|
| Setpoint       | Default        | Range         | [XX.YY]     | Range              |                                       |
| Speed 1        | 25 %           | From 0 % to   | [08.05]     | From 0 % to        | Speed percentage value in Fixed Speed |
| Speed 2        |                | 100%          | [08.06]     | 100%               | mode                                  |

At the end of the water flow speed setting, the saving of the modified parameter (Main Menu > Application Save > Yes) is required BEFORE to proceed with the startup of the unit. Note: Application Save command in EVCO HMI is in menu [23.00]. Set "On" to apply the command.

#### 7.4.2 EWAT-CZN and EWYT-CZN units and High Ambient kit opt (On-Off control)

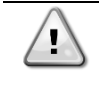

NOTE: Procedure of this paragraph can be completed only with HMI Service tool (Siemens POL 895) Test mode function can be used only with HMI Service tool (Siemens POL 895) The procedure is advised to be carried out with HMI Service tool (Siemens POL 895)

Use Differential Pressure Gauge at the inlet/outlet nozzles of the unit connections to measure the pressure drop across the exchanger/exchangers.

Via the external HMI service tool (enter technician password), enable the pump in Test Mode:

Unit Mode > Test

#### Commission unit > Manual Control > Unit > Pumps > Pump 1 > On

Compare current flow with Pressure Drop specified on the Chiller Selection Sheet. Verify that actual flow is in line with the selection data.

If flow is outside of acceptable margins, corrective action is required:

- If flow is too high, valves may be adjusted to trim flow.
- If flow is too low, notify Installing Contractor, and note on the Commissioning Form. If flow is different from the selection data, notify Service Supervisor and Sales Rep. Correction may be required prior to startup.

Disable the pump when the correct speed is found: Pump 1 > Off

### 7.4.3 EWAT-CZP, EWYT-CZP, EWAT-CZH and EWYT-CZH (VPF and DT control control)

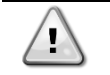

NOTE: Procedure of this paragraph can be completed only with HMI Service tool (Siemens POL 895) Test mode function can be used only with HMI Service tool (Siemens POL 895) The procedure is advised to be carried out with HMI Service tool (Siemens POL 895)

Verify the Pump Mode settings in the menu

HMI Service tool (Siemens POL 895): View/Set unit > Pumps User HMI (EVCO): Menu [08.xx]

Refer to Variable Primary Flow manual for more info and settings

### 7.5 Flow Switch

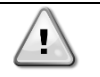

NOTE: Procedure of this paragraph can be completed only with HMI Service tool (Siemens POL 895) Test mode function can be used only with HMI Service tool (Siemens POL 895) The procedure is advised to be carried out with HMI Service tool (Siemens POL 895)

- Check the water flow safety switch: verify that field-installed flow switch is installed correctly and is not damaged
- Verify flow switches operation:

Commission unit > Manual Control > Unit > Pumps > Pump 1 > On

#### Commission unit > Input/Output

• Verify that flow switch input is "Active"

Commission unit > Manual Control > Unit > Pumps > Pump 1 > Off

• Verify that flow switch input is "Passive"

Note any issues in the EWAT-CZ & EWYT-CZ Commissioning Checklist (Pre-Startup Comments)

#### 7.6 Pre-Running Adjustments

NOTE: Procedure of this paragraph can be completed only with HMI Service tool (Siemens POL 895) Test mode function can be used only with HMI Service tool (Siemens POL 895) The procedure is advised to be carried out with HMI Service tool (Siemens POL 895)

Pre-Running Adjustments must be separately performed for each circuit

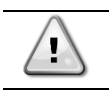

1

It is highly recommended to use a double sample sensor for the calibration of temperature sensors

#### 7.6.1 Check and calibration of unit temperature sensors

Calibration of unit temperature sensors is a fundamental step for the correct operation of the unit. There are three unit temperature sensors to be calibrated (for each circuit):

- Evaporator LWT
- Evaporator EWT
- OAT

Refer to Annex A for the complete overview of the components positioning.

#### 7.6.1.1 Evaporator Leaving Water Temperature

- Place the sample and Evap LWT sensors in a container with ice
- Enter in *Commission Unit* → *Calibrate Sensors* → *Unit* menu and then compare the Evap *LWT* value with that detected by the sample sensor
- If the temperature value measured by the unit sensor is different from the sample one, set the difference in the *Offset* parameter.

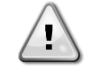

At the end of the Calibrate Sensor setting the saving of the modified parameter (Main Menu > Application Save > Yes) is required BEFORE to proceed with the startup of the unit.

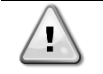

Make sure to have a good water/ice mix and wait for the water/ice system temperature to stabilize before to proceed with the calibration.

Place both sensors (sample and unit) in the middle of the container in order to not affect the readings.

#### 7.6.1.2 Evaporator Entering Water Temperature

- Place the sample and Evap EWT sensors in a container with ice
- Enter in *Commission Unit* → *Calibrate Sensors* → *Unit* menu and then compare the Evap *EWT* value with that detected by the sample sensor
- If the temperature value measured by the unit sensor is different from the sample one, set the difference in the Offset parameter.

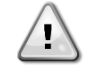

At the end of the Calibrate Sensor setting the saving of the modified parameter (Main Menu > Application Save > Yes) is required BEFORE to proceed with the startup of the unit.

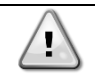

Make sure to have a good water/ice mix and wait for the water/ice system temperature to stabilize before to proceed with the calibration.

# Place both sensors (sample and unit) in the middle of the container in order to not affect the readings.

#### 7.6.1.3 Outside Air Temperature

- Place the sample and suction temperature sensors in ambient temperature
- Enter in Commission Unit → Calibrate Sensors → Unit menu and then compare the OAT value with that detected by the sample sensor
- If the temperature value measured by the unit sensor is different from the sample one, set the difference in the *Offset* parameter.

At the end of the Calibrate Sensor setting the saving of the modified parameter (Main Menu > Application Save > Yes) is required BEFORE to proceed with the startup of the unit.

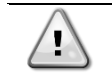

1

Make sure to have a stable air conditions and wait until read unit and sample temperatures are stabilized respect to air ambient temperature before to proceed with the calibration.

#### 7.6.2 Check and calibration of circuit temperature sensors

Calibration of circuit temperature sensors is a fundamental step for the correct operation of the unit. There are two temperature sensors to be calibrated (for each circuit):

- The Suction temperature sensor (ST-1 & ST-2)
- The Discharge temperature sensor (DT-1 & DT-2)

Refer to Annex A for the complete overview of the components positioning.

#### 7.6.2.1 Suction Temperature sensor

- Place the sample and suction temperature sensors in a container with ice
- Enter in *Commission Unit* → *Calibrate Sensors* → *Circuit* #1/2 menu and then compare the *Suction Tmp* value with that detected by the sample sensor
- If the temperature value measured by the unit sensor is different from the sample one, set the difference in the *Suction Offset* parameter.

At the end of the Calibrate Sensor setting the saving of the modified parameter (Main Menu > Application Save > Yes) is required BEFORE to proceed with the startup of the unit.

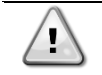

T

Make sure to have a good water/ice mix and wait for the water/ice system temperature to stabilize before to proceed with the calibration.

Place both sensors (sample and unit) in the middle of the container in order to not affect the readings.

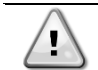

Suction temperature sensor is the most crucial of chiller's sensors as will guarantee the correct working of the EXV and consequent safe compressor running

#### 7.6.2.2 Discharge temperature sensor

- Place the sample and discharge temperature sensors in ambient temperature
- Enter in Commission Unit → Calibrate Sensors → Circuit #1/2 menu and then compare the Discharge Tmp value with that detected by the sample sensor
- If the temperature value measured by the unit sensor is different from the sample one, set the difference in the *Disch Offset* parameter.

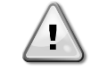

At the end of the Calibrate Sensor setting the saving of the modified parameter (Main Menu > Application Save > Yes) is required BEFORE to proceed with the startup of the unit.

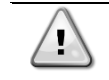

Make sure to have a stable air conditions and wait until read unit and sample temperatures are stabilized respect to air ambient temperature before to proceed with the calibration.

To do that, follow these steps, referring to the "Circuit #X":

- 1. Enter the "Technician Password" on the controller
- 2. Go in Main Menu $\rightarrow$ Unit Mode  $\rightarrow$  Mode and set Cool

In case of application with Set Point less than 4°C select the Unit Mode: Cool with Glycol

- 3. Go in *Main Menu*  $\rightarrow$  *Unit Enable*
- 4. Set Circuit #1  $\rightarrow$  Enable, Circuit #2  $\rightarrow$ Disable
- 5. Set Unit → Enable
- 6. Set on: View/Set Unit  $\rightarrow$  Network Control  $\rightarrow$  Control source  $\rightarrow$  Local

#### 7.7 Dry Tests

- NOTE: Procedure of this paragraph can be completed totally with HMI Service tool (Siemens POL 895) and partially with EVCO HMI. Test mode function can be used only with HMI Service tool (Siemens POL 895) The procedure is advised to be carried out with HMI Service tool (Siemens POL 895)
  - Every time that a function is used, revert to default value.
  - All the Manual Control functionalities must be disabled before to run the unit

Perform the Dry Tests by setting the unit in "Test mode":

- 1. Enter the "Technician Password" on the controller
- 2. Go in Main Menu  $\rightarrow$  Unit Mode  $\rightarrow$  Mode
- 3. Set Test

All the dry tests are performable through the following menu:

Main Menu  $\rightarrow$  Commission Unit  $\rightarrow$  Manual Control

#### 7.7.1 Unit Alarm

Check the correct activation of the software general alarm:

 $\textit{Main Menu} \rightarrow \textit{Commission Unit} \rightarrow \textit{Manual Control} \rightarrow \textit{Unit} \rightarrow \textit{Unit Alarm}$ 

⚠

After this dry test revert command to default value: Off

If the test has positive result, proceed with next step

#### 7.7.2 Fan

Check the correct functionality of the fans: *Main Menu*  $\rightarrow$  *Commission Unit*  $\rightarrow$  *Manual Control*  $\rightarrow$  *Circuit* #1/2  $\rightarrow$  *Fan Out* #1#2

• before to turn "On" the fan, it's needed to set the Fan Speed

Main Menu  $\rightarrow$  Commission Unit  $\rightarrow$  Manual Control  $\rightarrow$  Circuit #1/2  $\rightarrow$  Fan speed

- Turn "On" Fan 1
- Turn "On" Fan 2 (if there is)

In this menu is possible to check the fans functionality. To do this, you must set also the Fan Speed on the following menu.: "Fan Out #1 #2"

#### 7.7.3 Fan Speed

Check the correct functionality of the fans:

Main Menu  $\rightarrow$  Commission Unit  $\rightarrow$  Manual Control  $\rightarrow$  Circuit #1/2  $\rightarrow$  Fan speed

In this menu is possible choose the capacity of the fan. Moreover, during this phase check the rotation sense of the fans, if it is right the force of the air must be from the floor to the top.

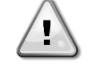

#### After this dry test revert command to default value: 0 rpm

#### 7.7.4 4-Way Valve

Verify the correct operation of the EXV valves: Main Menu  $\rightarrow$  Commission Unit  $\rightarrow$  Manual Control  $\rightarrow$  Circuit #1/2  $\rightarrow$ 4-Way Valve

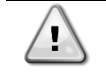

After this dry test revert command to default value: Off

#### 7.7.5 Compressor Heaters

Check the correct activation of compressor oil resistances:  $Main Menu \rightarrow Commission Unit \rightarrow Manual Control \rightarrow Circuit #1/2 \rightarrow Crankcase Heater$ 

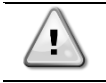

In order to test this function unit has to be enabled

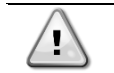

After this dry test revert command to default value: Off Disable unit

When test is complete set revert command in Off condition

#### 7.7.6 Expansion Valve

Verify the correct operation of the EXV valves:

```
Main Menu → Commission Unit → Manual Control → Circuit #1/2 →EXV Position
```

And set the opening percentage, is possible verify the movement of the piston inside the expansion valve through the glass post on it.

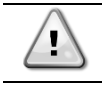

After this dry test revert command to default value: 0%

#### 7.7.7 Compressor

To verify the correct operation of the compressors some operations are needed:

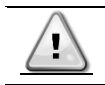

If two compressors are in the unit, carry out the procedure separately

Connect pressure gauges on high and low pressure side to check the pressure Turn on the water pump to guarantee the correct flow rate trough the evaporator

Main Menu  $\rightarrow$  Commission Unit  $\rightarrow$  Manual Control  $\rightarrow$  Unit  $\rightarrow$  Pump#1

Open manually electronic expansion valve

Manual Control  $\rightarrow$  Circuit 1 or 2  $\rightarrow$  Exv Position  $\rightarrow$  20%

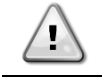

Verify to carry out all the activity reported upon before proceeding with the compressor test

Now is possible verify the correct operation of each compressor:

Main Menu  $\rightarrow$  Commission Unit  $\rightarrow$  Manual Control  $\rightarrow$  Circuit #1/2  $\rightarrow$  Compressor 1  $\rightarrow$  Set ManSpeed

Set the manual speed to 1800 rpm

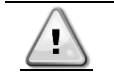

If the compressor doesn't make a lift in pressure, it is not running. Verify electrical connection according to wiring diagram

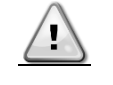

During this check pay attention to the evaporating pressure: if it drops below the pump down setpoint, open in a controlled way the expansion valve in order to reestablish the pressure inside the evaporator

To disable compressor running, set the manual step to 0 rpm

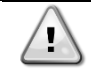

- Auto Control
- 0 rpm (or 0% capacity)

#### 7.7.8 High Pressure Switches Test

Test the high-pressure switches by using the MHP Test function Main Menu  $\rightarrow$  Commission Unit  $\rightarrow$  Alarm Limits  $\rightarrow$  MHP Test  $\rightarrow$  Circuit #1/2  $\rightarrow$  On

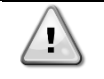

Reset High Pressure by switch button

After this dry test revert command to default values:

- Reset Alarm by controller
  - Revert the MHP test function to Off

#### 8 Start-Up

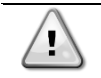

Before to proceed with start-up, ensure that all the commands in manual mode have been reverted to default values, unit mode is not set on "Test" and application save command has been used

#### 8.1 Running Adjustments

1

NOTE: Procedure of this paragraph can be completed only with HMI Service tool (Siemens POL 895) Test mode function can be used only with HMI Service tool (Siemens POL 895) The procedure is advised to be carried out with HMI Service tool (Siemens POL 895)

Running Adjustments must be separately performed for each circuit while it is running near the rating conditions.

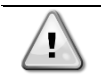

For EWAT-CZN and EWYT-CZN unit: Make sure that the pump is running

- 1. Enter the "Installer/Technician Password"
- 2. Go in Main Menu  $\rightarrow$  Unit Mode  $\rightarrow$  Mode and set Cool (or Heat/Cool)

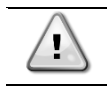

In case of application with Set Point less than 4°C select the Unit Mode: Cool with Glycol

- 3. Go in Main Menu → Unit Enable
- 4. Set Unit → Enable
- 5. Set View/Set Unit → Network Control → Control source → Local

The circuit is now ready for the Running Adjustment (paragraph 8.1)

1

Make sure that Unit/Off switch is closed

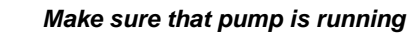

Connect the pressure gauges to the high pressure port and low pressure port.

Note: EWAT-CZ units have not high pressure port with Schrader valve. Service port for recovery must be used

for pressure measurement.

Enable the circuit by setting

Unit Enable  $\rightarrow$  Circuit #1  $\rightarrow$  Enable, Circuit #2 $\rightarrow$ Disable

#### 8.1.1 Check and calibration of pressure transducers

Calibration of pressure transducers is a fundamental step for the correct operation of the unit. There are two pressure sensors to be calibrated (for each circuit):

- The low pressure transducer
- The high pressure transducer

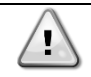

Make sure that the circuit is working in stable conditions at 100% capacity to don't affect the following operations result

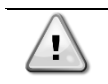

Make sure that the circuit status is "Run: Normal" before to proceed with the Running Adjustments

#### 8.1.1.1 Evaporator Pressure (Low pressure transducer)

• Enter the Commission Unit → Calibrate Sensors → Circuit #1/2 menu and then compare the Evap Pressure value with that detected by sample transducer or pressure gauge. If the pressure value measured by the unit transducer is different from the sample one, set the difference in the Evp Pr Offset parameter.

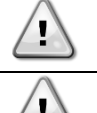

At the end of the Calibrate Sensor setting the saving of the modified parameter (Main Menu > Application Save > Yes) is required BEFORE to proceed with the startup of the unit.

If this difference is greater than  $\pm$  100 kPa replace the transducer and repeat the operation.

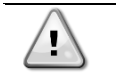

Evaporator pressure transducer is the most crucial of chiller's transducer as will guarantee the correct working of the EXV with consequent safe compressor running and since all low pressure safeties are based on its readings.

#### 8.1.1.2 Condenser Pressure

 Enter Commission Unit → Calibrate Sensors → Circuit #1/2 menu and then compare the Cond Pressure value with the one detected by the sample transducer/pressure gauge.
 If the value of the pressure measured by the unit transducer is different from the sample one, set the difference in the Cond Pr Offset parameter.

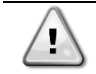

At the end of the Calibrate Sensor setting the saving of the modified parameter (Main Menu > Application Save > Yes) is required BEFORE to proceed with the startup of the unit.

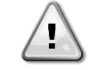

If this difference is greater than  $\pm$  100 kPa replace the transducer and repeat the operation.

#### 8.2 Data acquisition

Make sure that the circuit is working in stable conditions to don't affect the Data Acquisition

- Data acquisition must be performed according the Start up Refrigerant system data section of the EWAT-CZ & EWYT-CZ Commissioning Checklist
- Data acquisition must be separately performed for each circuit in cool mode. To select the circuit working mode refer to the following setting:

Main Menu → Unit Mode → Cool

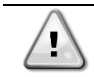

In case of application with Set Point less than 4°C select the Unit Mode: Cool with Glycol

Then the selection of the circuit to be tested:
 Main Menu → Unit Enable → Circuit #1 (or #2) → set to Enable

- It is recommended to let the circuit reach the 100% of capacity before to proceed with the data acquisition (according to the plant load conditions).
  - It is recommended to let the circuit reach stable operating conditions before to proceed with the data acquisition.

To evaluate the stable operation of the unit check, following conditions must be satisfied:

- Circuit Status equal to "Run=Normal"
- ELWT is as near as possible to the setpoint
- Pressure is equal to the Pressure target for 5 minutes continuously:

Main Menu → View/Set Circuit →Circuit# → EXV → Pressure Target

#### 8.2.1 Only for EWYT-CZx units (Heat Pump)

• After the test in Cool mode, if some load on the plant side is present, is possible test the unit in Heating mode. To select the Heating mode, refer to the following setting:

#### Main Menu → Unit Mode → Heat/Cool

The setpoint automatically switch to heat setpoint.

To effectively switch to Heat control verify the CH\_HP Source setting. Only one source setting can be used.

- Software → UCoolHeatSw set "On" to pass in Heat mode
- ContactDI → close the physical Heat/Cool switch (install as per wiring diagram: Field wiring connections)
- Then the selection of the circuit to be tested:
  - Main Menu  $\rightarrow$  Unit Enable  $\rightarrow$  Circuit #1 (or #2)  $\rightarrow$  set to Enable

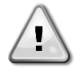

1

It is recommended to let the circuit reach the 100% of capacity before to proceed with the data acquisition (according to the plant load conditions).

It is recommended to let the circuit reach stable operating conditions before to proceed with the data acquisition.

To evaluate the stable operation of the unit check, following conditions must be satisfied:

- Circuit Status equal to "Run=Normal"
- ELWT is as near as possible to the setpoint
- Pressure is equal to the Pressure target for 5 minutes continuously:

Main Menu → View/Set Circuit →Circuit# → EXV → Pressure Target

#### 8.3 User HMI (EVCO) restoring

User HMI must be restored

To activate the User HMI:

- Insert Installer/technician password
- Set EVCO HMI in menu:

Commission Unit  $\rightarrow$  Configuration  $\rightarrow$  HMI Selection  $\rightarrow$  EvCO

• Reboot the controller with Apply Changes command:

Commission Unit  $\rightarrow$  Options  $\rightarrow$  Apply Changes  $\rightarrow$  Yes

• Controller is rebooted and the unit is ready to be run

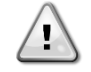

CLIMATIX Scope Light data recording during commissioning is strongly suggested. For all material required for the recording and remote support get in contact with <u>FQS.TECHNICALSERVICES@DAIKINEUROPE.COM</u> (DENV Affiliates) or <u>servicesupport@daikinapplied.eu (</u>DAE affiliates)

# **Annex: Unit layout**

# 9.1. EWAT/EWYT016~025CZ

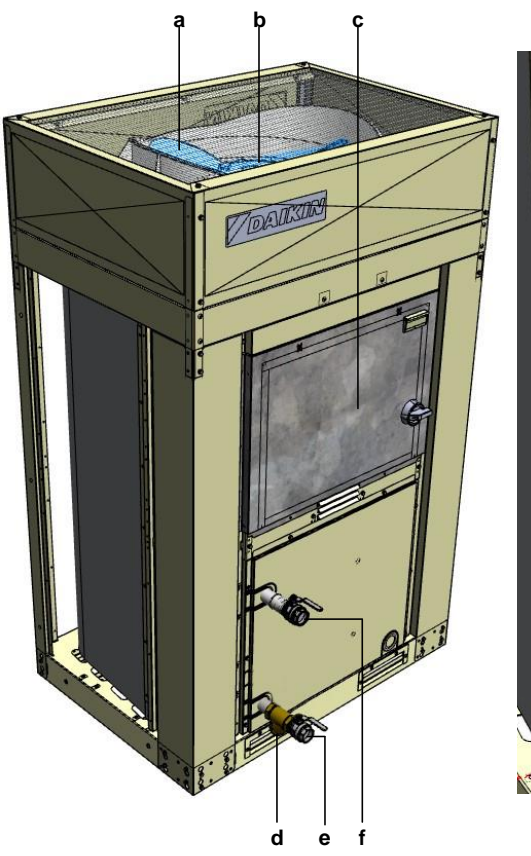

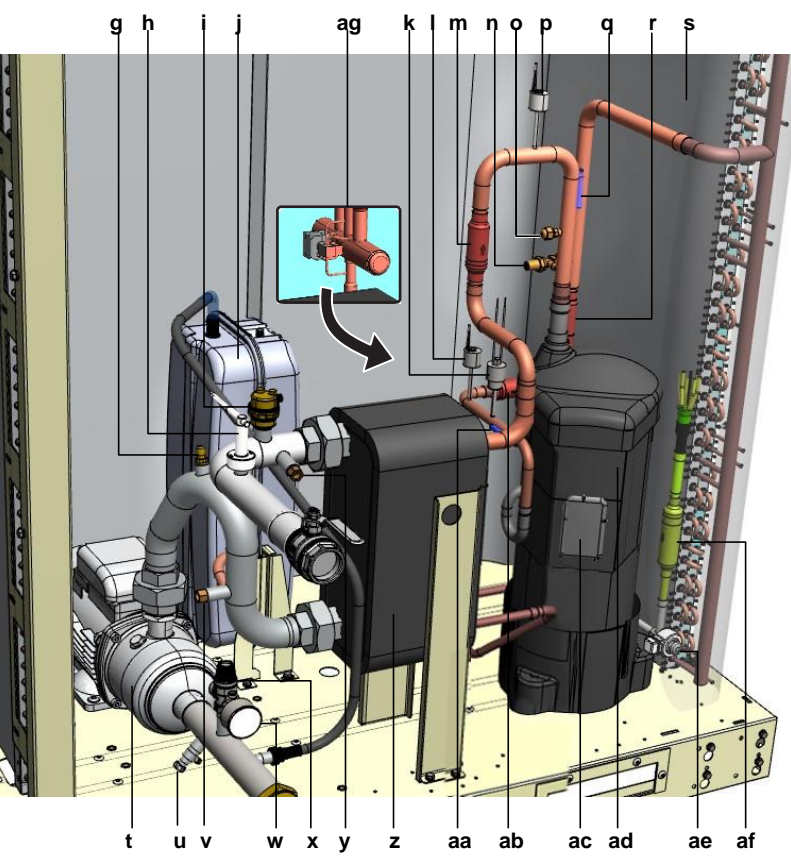

- **a** Fan
- b Fan motor M1F
- c Switch box
- d Water filter
- e Water inlet
- f Water outlet
- g Plugged fitting
- h Flow switch
- i Air purge valve
- j Expansion vessel
- k High pressure switch F131
- I Refrigerant high pressure sensor CNP1
- m Filter
- n Receiver valve
- **o** Acces fitting
- **p** Refrigerant low pressure sensor EVP1
- q Suction thermistor ST1

- r Check valve
- s Heat exchanger
- t Water pump
- **u** Drain
- v Inlet water thermistor EEWT
- w Pressure gauge
- x Safety valve
- y Outlet water thermistor ELWT
- z Plate type heat exchanger
- aa Discharge pipe thermistor DT1
- ab Filter
- ac Electrical connection box
- ad Compressor M1C
- ae Expansion valve EEXV1
- af Biflux filter
- ag 4-way valve (only for heating+cooling units)

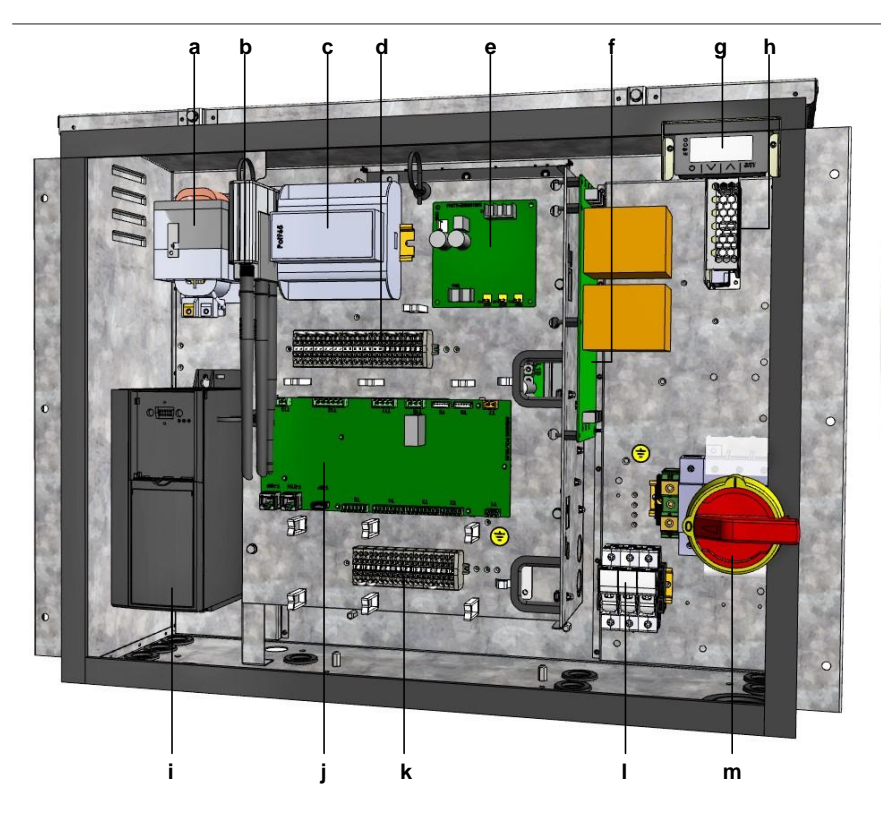

- a Reactor
- **b** Daikin on site modem
- c Additional board (option PCB)
- d Terminal block XU
- e ACS digital I/O PCB A301P
- f Noise filter PCB type 5039853
- g Interface display
- h 24 V DC auxiliary power supply U1

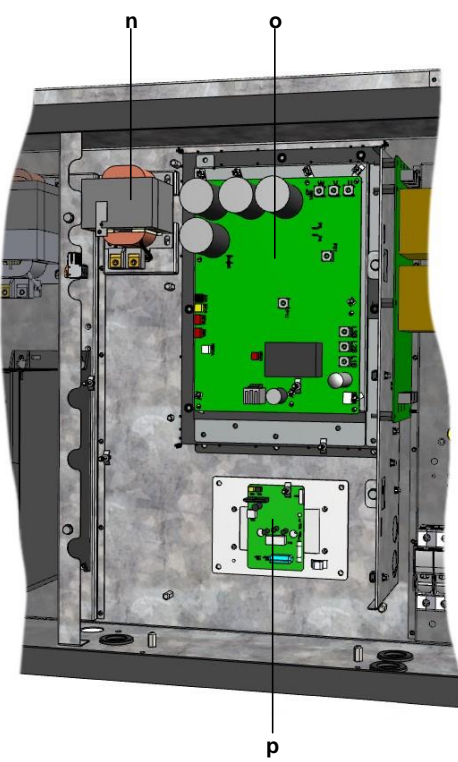

- Pump inverter
- j Main PCB
- k Terminal block XD
- I Circuit breaker
- m Main switch Q10
- **n** Reactor

i

- o Inverter PCB type 17
- **p** Fan inverter PCB A4P11

# 9.2. EWAT/EWYT032CZ+EWAT/EWYT040CZ-A1

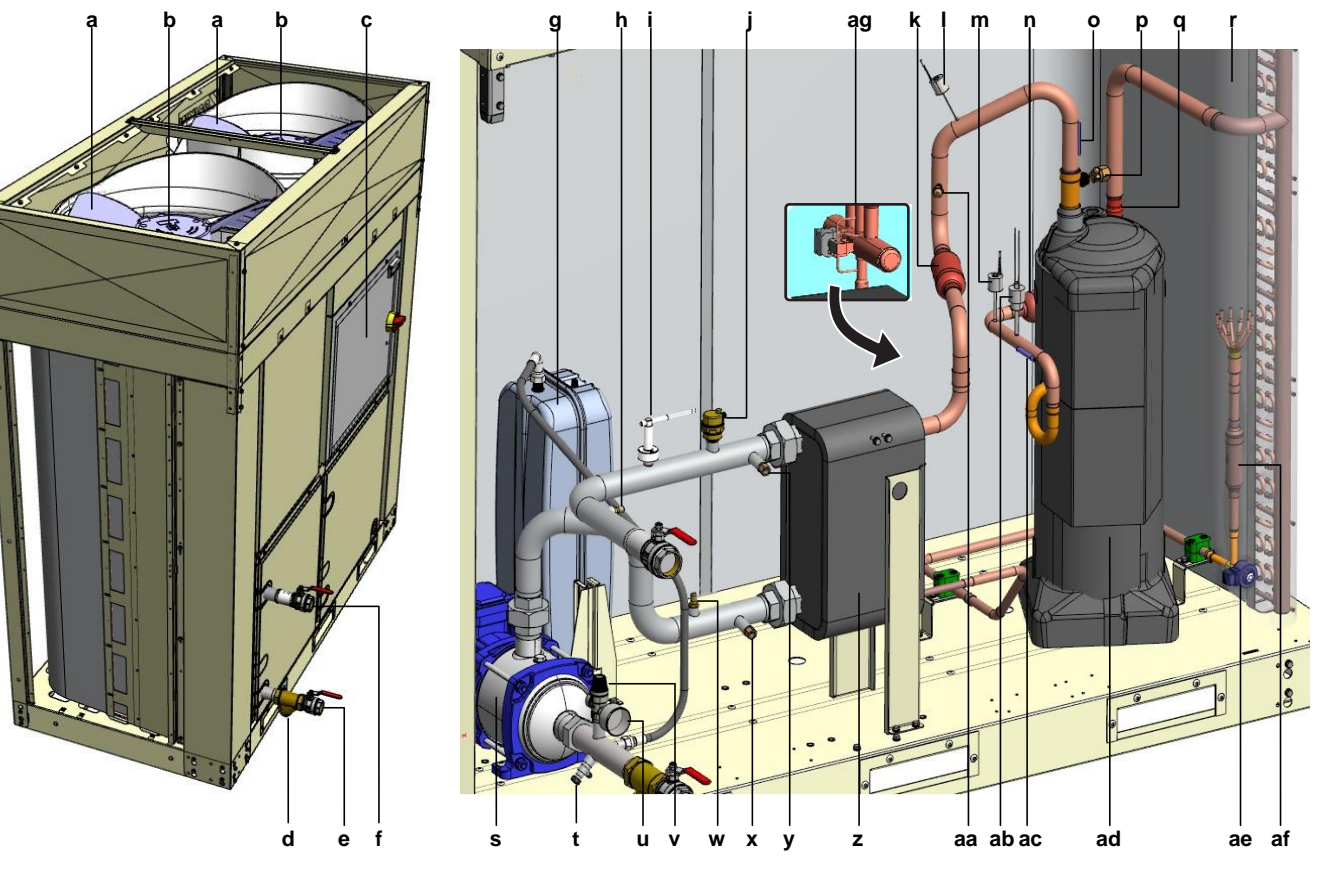

- **a** Fan
- b Fan motor M1F
- c Switch box
- d Water filter
- e Water inlet
- f Water outlet
- g Expansion vessel
- h Plugged fitting
- i Flow switch
- j Air purge valve
- k Filter
- I Refrigerant low pressure sensor EVP1
- m Refrigerant high pressure sensor CNP1
- **n** Filter
- o Suction thermistor ST1
- p Receiver valve
- q Check valve

- Heat exchanger
- s Water pump

r

- t Drain
- u Pressure gauge
- v Safety valve
  - w Plugged fitting
  - x Inlet water thermistor EEWT
- y Outlet water thermistor ELWT
- Z Plate type heat exchanger
- aa Acces fitting
- ab High pressure switch F131
- ac Discharge pipe thermistor DT1
- ad Compressor M1C
- ae Expansion valve EEXV1
- af Biflux filter
- ag 4-way valve (only for heating+cooling units) Y4W1

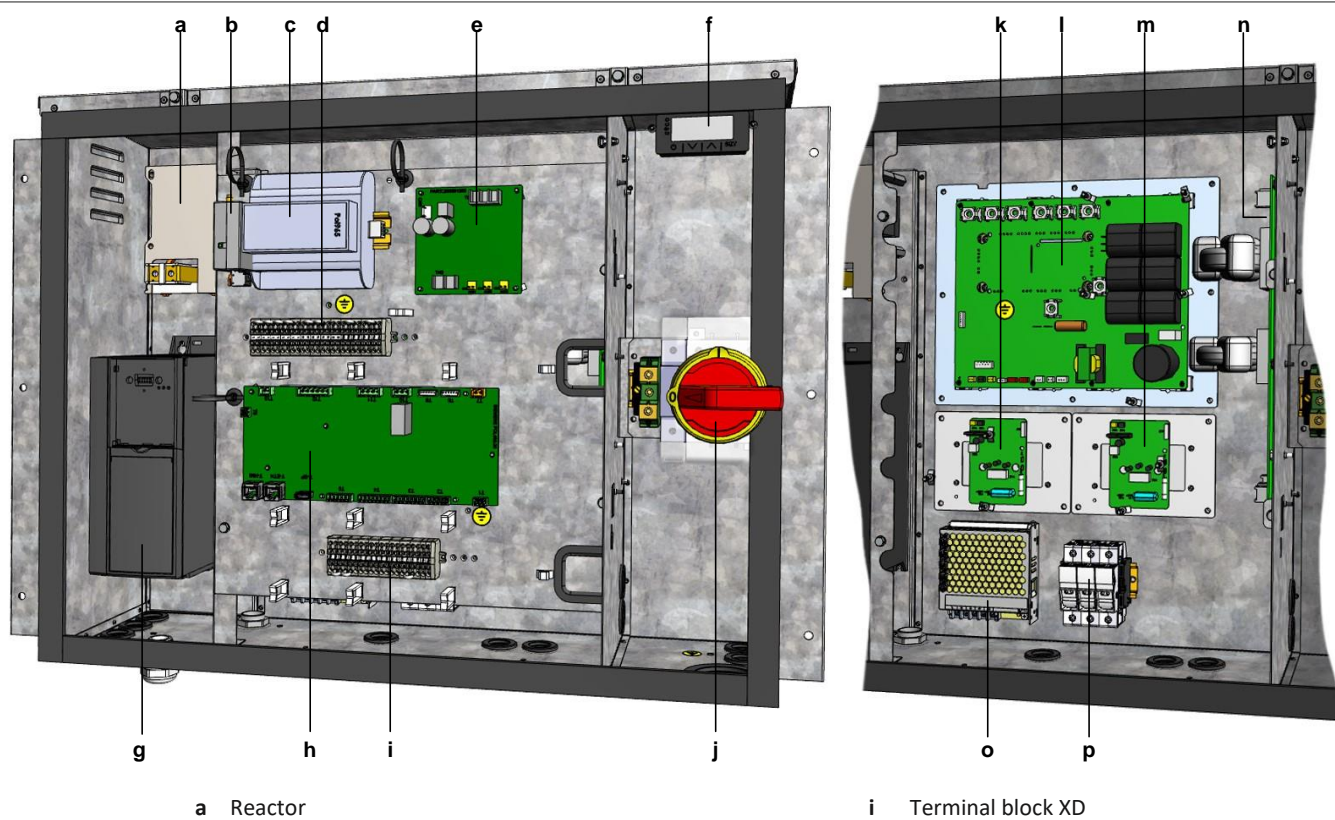

- Reactor
- Daikin on site modem b
- Additional board (option PCB) С
- d Terminal block XU
- ACS digital I/O PCB A301P е
- Interface display f
- g Pump inverter
- Main PCB h

- Main switch Q10 j
- k Fan inverter PCB A4P11
- Inverter PCB type 27 L
- Fan inverter PCB A4P12 m
- Noise filter PCB type 5039863 n
- ο 24 V DC auxiliary power supply U1
- Circuit breaker р

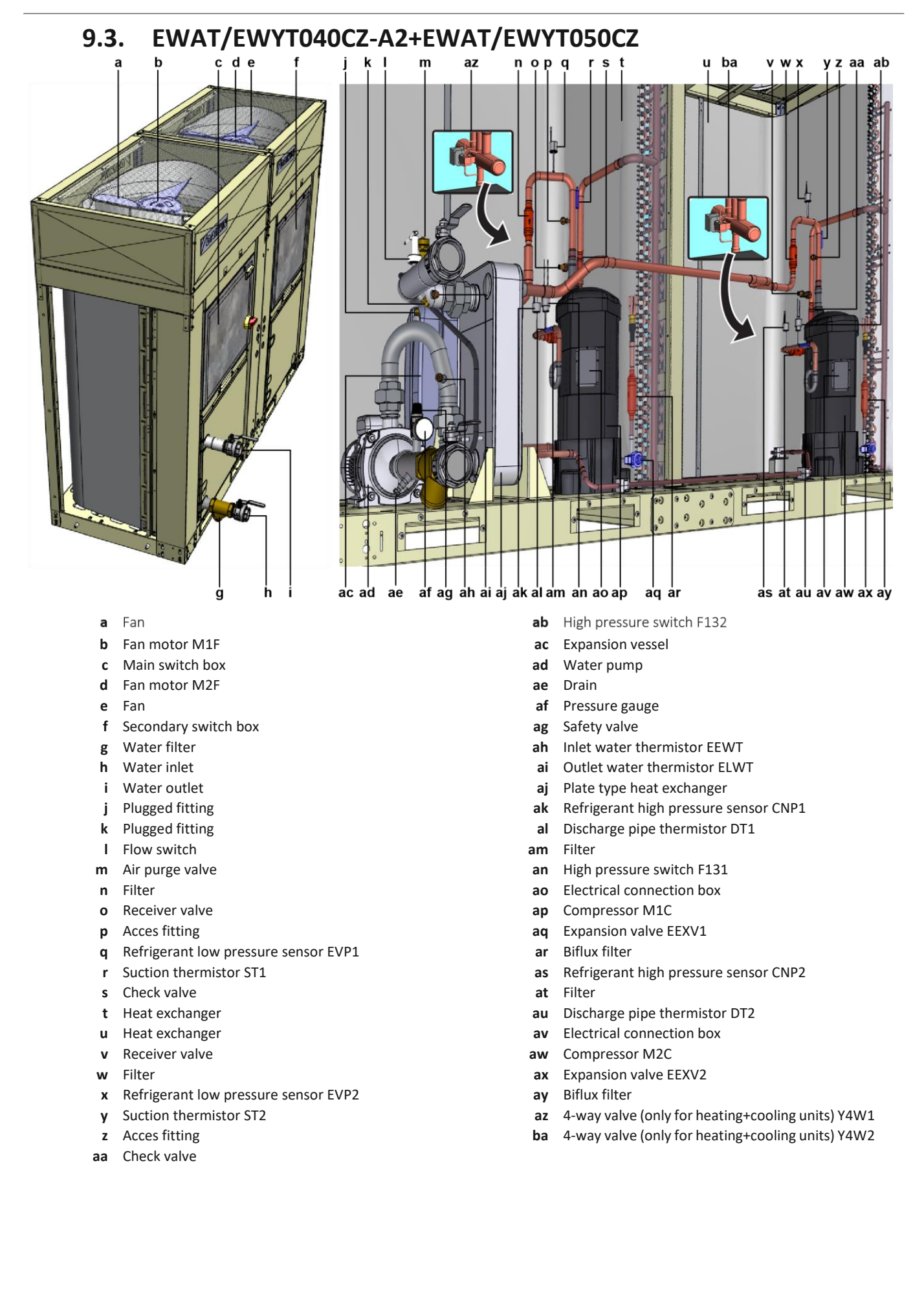

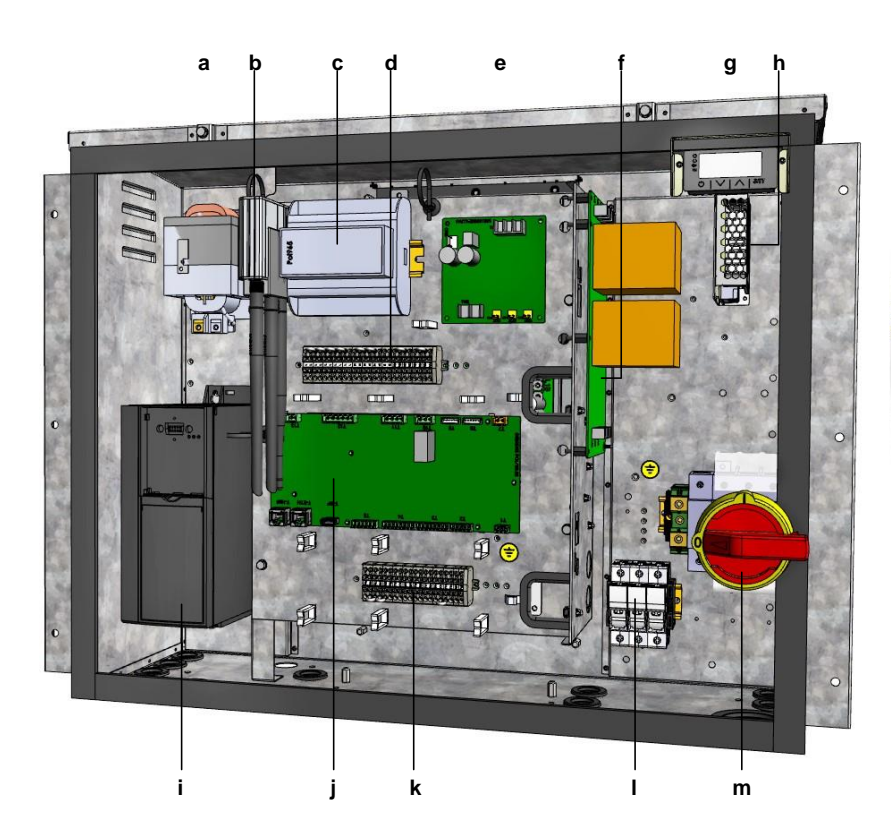

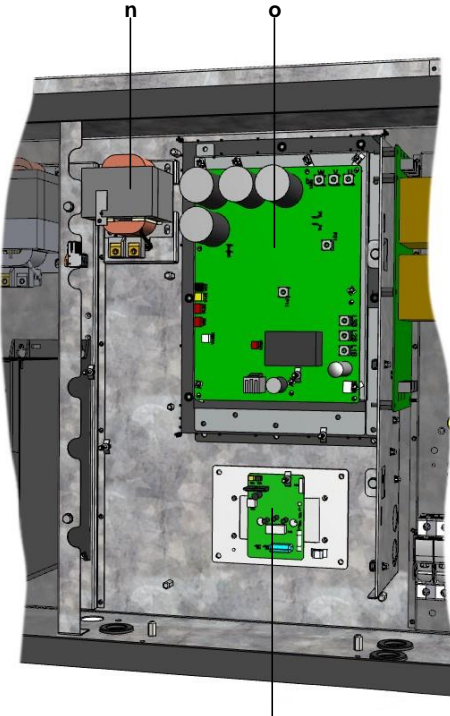

p

- a Reactor
- **b** Daikin on site modem
- c Additional board (option PCB)
- d Terminal block XU
- e ACS digital I/O PCB A301P
- f Noise filter PCB type 5039853
- g Interface display
- h 24 V DC auxiliary power supply U1

- i Pump inverter
- j Main PCB
- k Terminal block XD
- I Circuit breaker
- m Main switch Q10
- n Reactor
- o Inverter PCB type 17
- **p** Fan inverter PCB A4P11

## Secondary circuit switch box

- a Reactor
- **b** Inverter PCB type 17
- C Noise filter PCB type 5039853

- d Fan inverter PCB A4P12
- e Terminal block
- f Auxiliary power supply

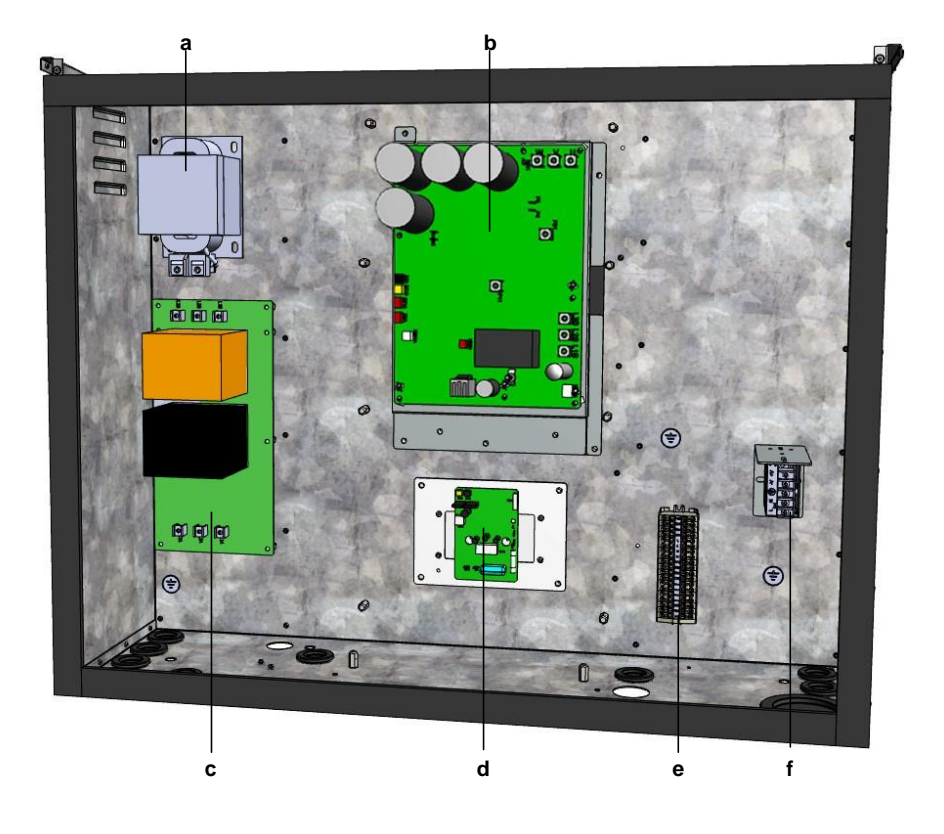

#### 9.4. EWAT/EWYT064CZ ba bb 7 aa ab COLORA STATES -0 0 0 ad ae k aˈc aˈf aģ a'h a'i ai ak al am an ao a'n a'q a'ra'sa'ta'ua'vawa'xa'ya'z Fan ab High pressure switch F132 Fan motor M11F Water pump ас b

- С Fan
- d Fan motor M21F
- Fan motor M12F е
- f Fan
- Secondary switch box g
- h Main switch box
- i Water filter
- Water inlet j
- k Water outlet
- I Expansion vessel
- Plugged fitting m
- Flow switch n
- Air purge valve ο
- Acces fitting р
- Refrigerant low pressure sensor EVP1 q
- Filter r
- Suction thermistor ST1 S
- t Receiver valve
- u Check valve
- v Heat exchanger
- Heat exchanger w
- Filter х
- Refrigerant low pressure sensor EVP2 у
- Suction thermistor ST2 z
- Acces fitting aa

- ad Drain
- Pressure gauge ae
- Safety valve af
- Plugged fitting ag
- Inlet water thermistor EEWT ah
- ai Outlet water thermistor ELWT
- aj Plate type heat exchanger
- High pressure switch F131 ak
- Refrigerant high pressure sensor CNP1 al
- am Filter
- Discharge pipe thermistor DT1 an
- Compressor M1C ao
- Biflux filter ар
- Expansion valve EEXV1 aq
- Receiver valve ar
- Check valve as
- Refrigerant high pressure sensor CNP2 at
- Filter au
- av Compressor M2C
- aw Discharge pipe thermistor DT2
- Electrical connection box ах
- Expansion valve EEXV2 ay
- Biflux filter az
- ba 4-way valve (only for heating+cooling units) Y4W1
- bb 4-way valve (only for heating+cooling units) Y4W2

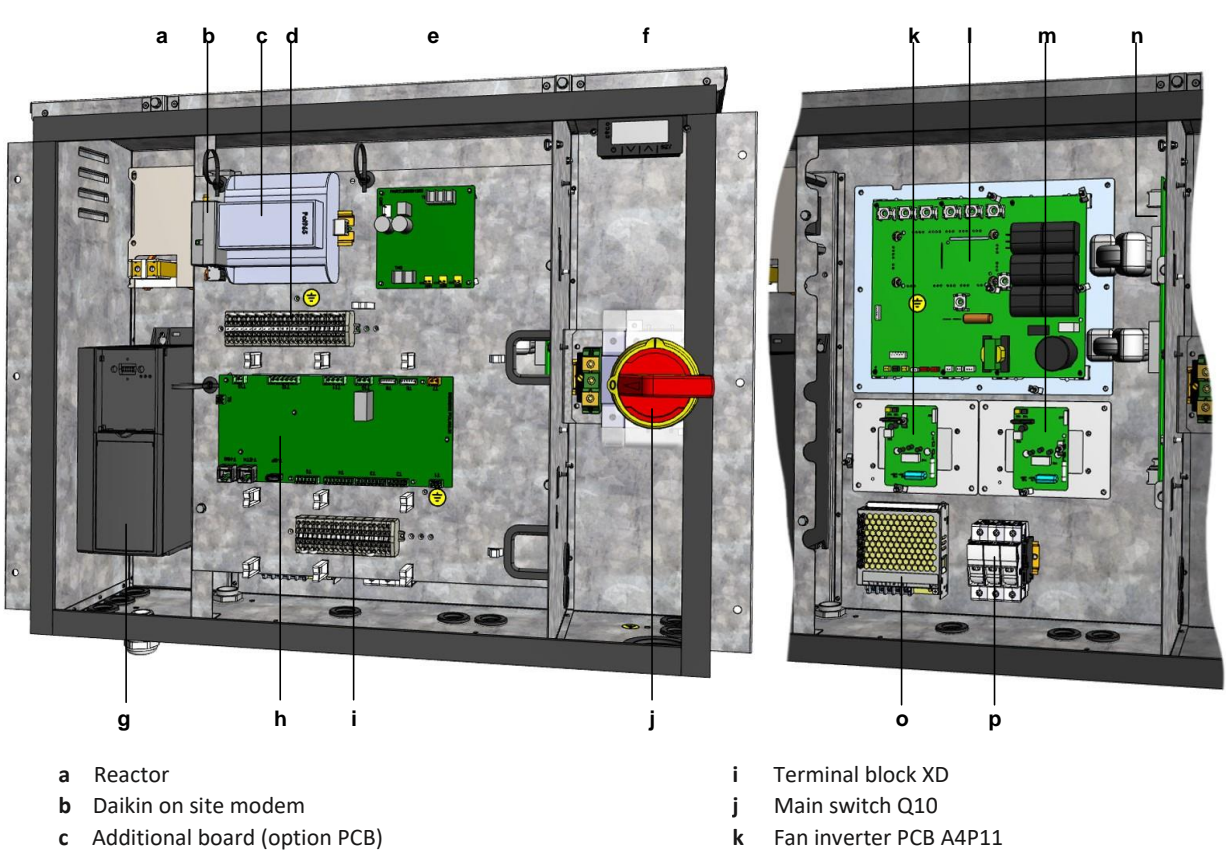

- **d** Terminal block XU
- e ACS digital I/O PCB A301P
- **f** Interface display
- g Pump inverter
- h Main PCB

- I Inverter PCB type 27
- m Fan inverter PCB A4P12
- **n** Noise filter PCB type 5039863
- o 24 V DC auxiliary power supply U1
- p Circuit breaker

## Secondary circuit Switchbox:

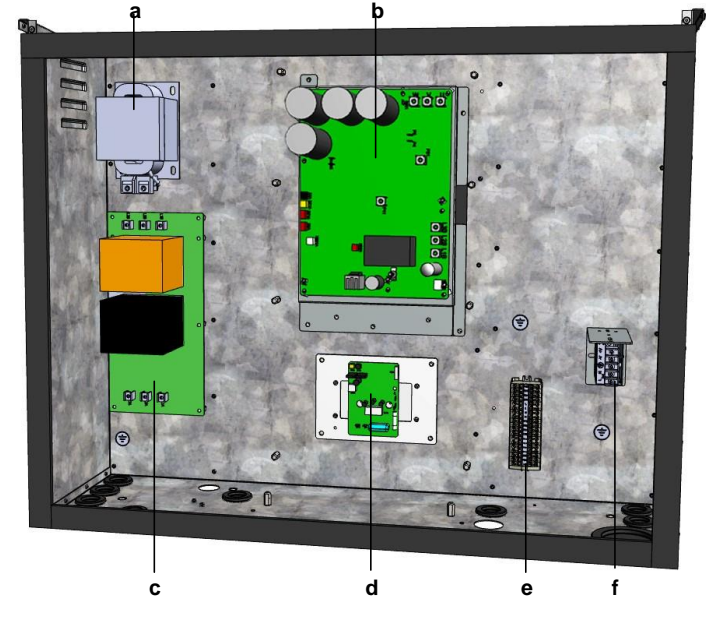

- a Reactor
- b Inverter PCB type 17
- c Noise filter PCB type 5039853

- d Fan inverter PCB A4P12
- e Terminal Block
- f Auxiliary power supply

# 9.5. EWAT/EWYT090CZ

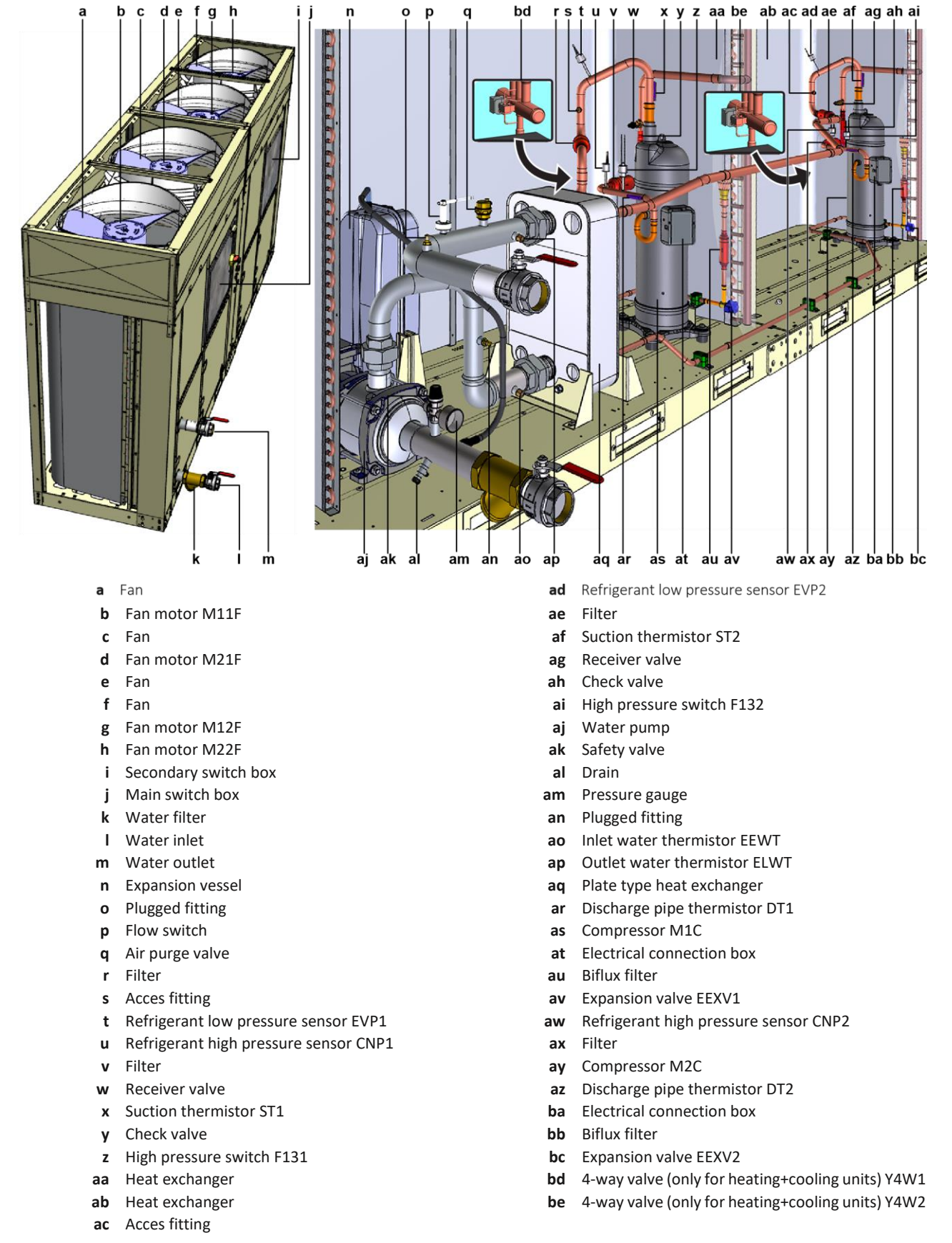

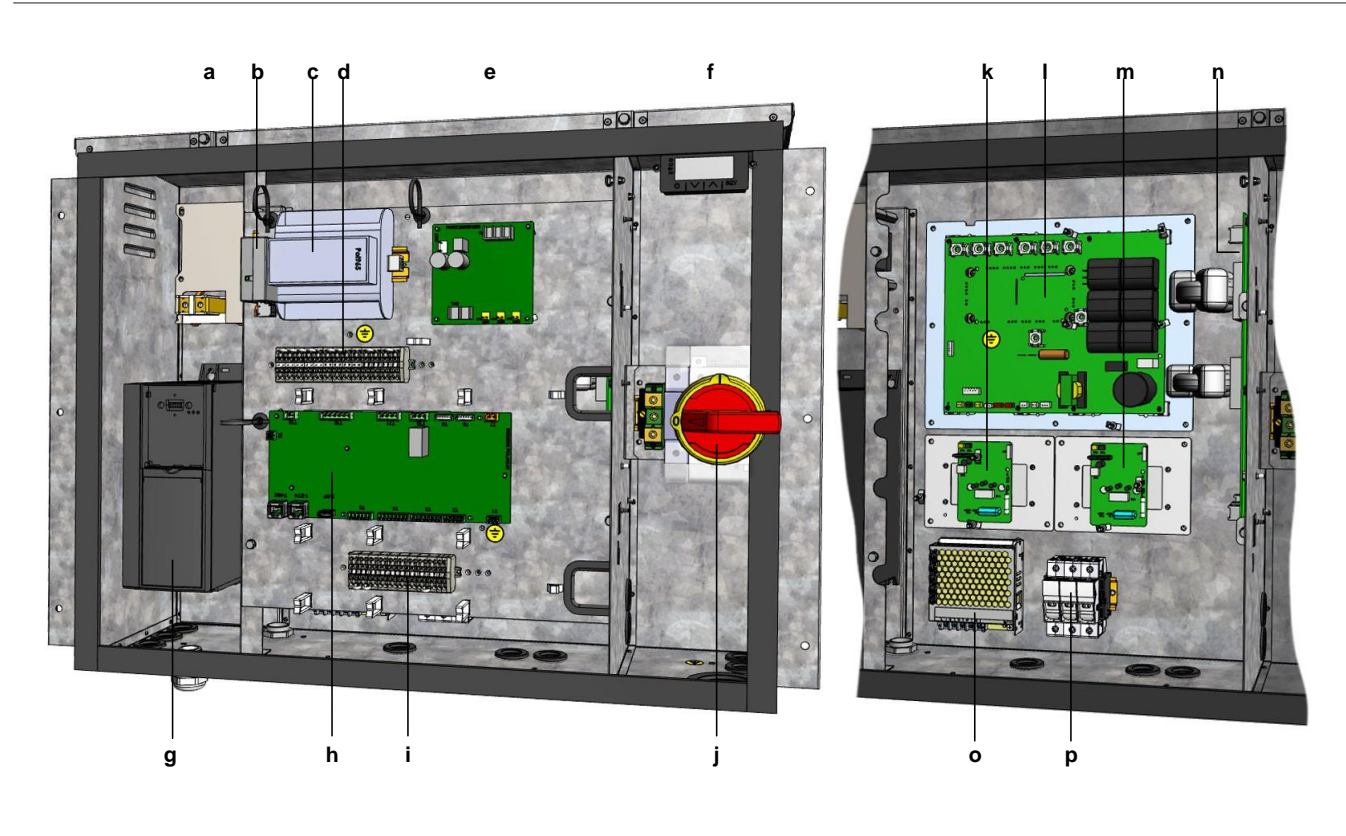

- **a** Reactor
- **b** Daikin on site modem
- c Additional board (option PCB)
- **d** Terminal block XU
- e ACS digital I/O PCB A301P
- **f** Interface display
- g Pump inverter
- h Main PCB

- i Terminal block XD
- j Main switch Q10
- k Fan inverter PCB A4P11
- I Inverter PCB type 27
- m Fan inverter PCB A4P12
- n Noise filter PCB type 5039863
- o 24 V DC auxiliary power supply U1
- p Circuit breaker

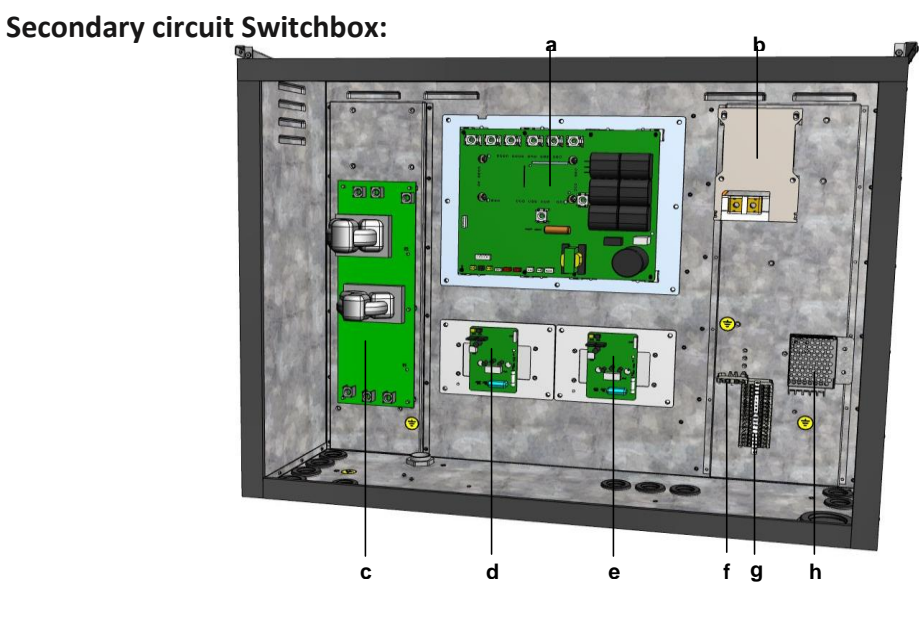

- a Inverter PCB type 27
- **b** Reactor
- c Noise filter PCB type 5039863
- d Fan inverter PCB A5P21

- e Fan inverter PCB A5P22
- f Terminal block (PE) X1
- g Terminal block X2
- **h** 5 V DC auxiliary power supply U2

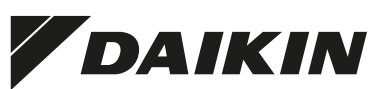

| Installer                                    |               |            |                 |              | Performed by                           |                  |             |           |                |      |               |
|----------------------------------------------|---------------|------------|-----------------|--------------|----------------------------------------|------------------|-------------|-----------|----------------|------|---------------|
| Company name                                 |               |            |                 |              | Company                                |                  |             |           |                |      |               |
| Contact person                               |               |            |                 |              | Name                                   |                  |             |           |                |      |               |
| Telephone N°                                 |               |            |                 |              | Telephone N°                           |                  |             |           |                |      |               |
| Email address                                |               |            |                 |              | Email address                          |                  |             |           |                |      |               |
| Date                                         |               |            |                 |              | Date                                   |                  |             |           |                |      |               |
|                                              |               |            |                 |              | Certificate                            |                  |             |           |                |      |               |
|                                              |               |            |                 |              |                                        |                  |             |           |                |      |               |
| End customer                                 |               |            |                 |              | Maintenance by                         |                  |             |           |                |      |               |
| Name                                         |               |            |                 |              | Company                                |                  |             |           |                |      |               |
| Street – N°                                  |               |            |                 |              | Name                                   |                  |             |           |                |      |               |
| Zip code – City                              |               |            |                 |              | Telephone N°                           |                  |             |           |                |      |               |
| Country                                      |               |            |                 |              | Email address                          |                  |             |           |                |      |               |
| Telephone N°                                 |               |            |                 |              | Date                                   |                  |             |           |                |      |               |
| Email address                                |               |            |                 |              |                                        |                  |             |           |                |      |               |
|                                              |               |            |                 |              |                                        |                  |             |           |                |      |               |
|                                              |               |            |                 |              | Installation                           |                  |             |           |                |      |               |
| Model name                                   |               |            |                 |              | Refrigerant type                       | R32              | С           | ircuit 1  | weight         |      | kg            |
| Serial number                                |               |            |                 |              |                                        |                  | С           | ircuit 2  | weight         |      | kg            |
| Serial number applied units                  |               |            |                 |              |                                        |                  |             |           |                |      |               |
| Software version                             |               |            |                 |              |                                        |                  | Т           | otal wei  | ght            |      | kg            |
| Manufacturing date                           |               |            |                 |              |                                        |                  |             |           |                |      |               |
| Reference installation                       |               |            |                 |              |                                        |                  |             |           |                |      |               |
|                                              |               |            |                 |              |                                        |                  |             |           |                |      |               |
|                                              |               |            |                 | Safe         | y / last minute risk analysis          |                  |             |           |                |      |               |
| Note: Before continuing, make sure all re    | quired safet  | ty meas    | ures are taken. | . If not, do | NOT start commissioning. Perform a las | st minute risk a | analysis on | the follo | owing items. F | or n | nore details, |
| see the installer relefence guide of the ur  | iit.          |            |                 |              |                                        |                  |             |           |                |      |               |
| Safe access to the installation              |               | Yes        |                 | No           | General check on possible              | e safety hazar   | ds 🗆        | ] Dor     | пе Г           | ٦    | Not done      |
| Enclosed workplace                           |               | No         |                 | Yes          | Emergency exits                        |                  | L           | ] OK      | Ц              | -    | Not OK        |
| Working at heights                           |               | No         |                 | Yes          | Presence of necessary pe               | rsonal protect   | ion [       | ] OK      | с<br>Г         | -    | Not OK        |
|                                              |               |            |                 |              | equipment                              |                  |             |           |                |      |               |
| Electrical hazards                           |               | No         |                 | Yes          |                                        |                  |             |           |                |      |               |
|                                              |               |            |                 |              |                                        |                  |             |           |                |      |               |
|                                              |               |            |                 |              | Precommissioning                       |                  |             |           |                |      |               |
| Note: Full installation has to be done in li | ne with the i | installati | on manual. If N | NOT, do N    | OT commission and solve all open issue | es first.        |             |           |                |      |               |
| Installation checklist available             |               | Yes        |                 | No           | Installation checklist filled          |                  |             | ] Yes     | s [            |      | No            |
| Unit installed according to Daikin Manual    | s? 🗌          | OK         |                 | Not OK       |                                        |                  |             |           |                |      |               |

|                                   | Visual inspection |     |           |        |                                 |  |     |      |  |  |  |  |
|-----------------------------------|-------------------|-----|-----------|--------|---------------------------------|--|-----|------|--|--|--|--|
| Shipping damages                  |                   | Yes |           | No     | Sales selection data available  |  | Yes | 🗌 No |  |  |  |  |
| Unit grounded                     |                   | OK  |           | Not OK | Logbook available and complete? |  | Yes | 🗆 No |  |  |  |  |
| Correct unit foundation           |                   | Yes |           | No     | Vibrations/frictions            |  | Yes | 🗌 No |  |  |  |  |
| Presence of installation mistakes |                   | Yes |           | No     | Noise                           |  | Yes | 🗌 No |  |  |  |  |
|                                   |                   |     |           |        |                                 |  |     |      |  |  |  |  |
|                                   |                   |     | Compresso | r 1    | Compressor 2                    |  |     |      |  |  |  |  |
| Model                             |                   |     |           |        |                                 |  |     |      |  |  |  |  |
| Serial number                     |                   |     |           |        |                                 |  |     |      |  |  |  |  |
|                                   |                   |     |           |        |                                 |  |     |      |  |  |  |  |
| Unit setpoint                     |                   |     | °C        |        |                                 |  |     |      |  |  |  |  |

DAIKIN

What BMS system

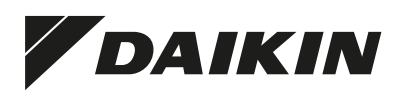

|                                                  |      |       | Refrigerant pip | bing check                                        |     |        |
|--------------------------------------------------|------|-------|-----------------|---------------------------------------------------|-----|--------|
| Pressure within Refrigerant circuit              |      | Yes   | No              | Leak test performed                               | Yes | No     |
| Leak found                                       |      | Yes   | No              | If found, leak fixed                              | Yes | No     |
|                                                  |      |       |                 |                                                   |     |        |
|                                                  |      |       | Water piping    | g check                                           |     |        |
| Valves installed                                 |      | Yes   | No              | Correct water direction                           | Yes | No     |
| Filters installed                                |      | Yes   | No              | Piping/water according to specifications          | Yes | No     |
| Plant piping visually revised                    |      | Yes   | No              | Safe installation                                 | Yes | No     |
| Plant piping according to Installation drawing   |      | Yes   | No              |                                                   |     |        |
|                                                  |      |       |                 |                                                   |     |        |
|                                                  |      |       | Electrical      | check                                             |     |        |
| Filed wiring according to Wiring diagram         |      | Yes   | No              | Oil Heaters were on before start up               | Yes | No     |
| Are electrical connections correct               |      | Yes   | No              | National electrical laws and local laws respected | Yes | No     |
| Circuit Breaker installed                        |      | Yes   | No              |                                                   |     |        |
|                                                  |      |       | Pre-star        | t up                                              |     |        |
| Water flow is ok                                 |      | Yes   | No              | Water Volume within specifications                | Yes | No     |
| Air purged                                       |      | Yes   | No              | Flow switch functional                            | Yes | No     |
|                                                  |      |       |                 |                                                   |     |        |
| Main voltage                                     |      | OK    | Not OK          | Phase voltage                                     | OK  | Not OK |
| 1112                                             |      | 1213  | 1113            |                                                   |     |        |
| Main voltage                                     |      | LZ-LJ | LI-LJ           |                                                   |     |        |
| Phase unbalance                                  |      | v     | v               | I Inhalance checked as specified in IOM           | Yes | No     |
|                                                  |      |       |                 | onbalance oncolled as specified in form           | 103 | 110    |
| Auxiliary transformer voltage U1                 |      | OK    | Not OK          | Electrical insulation Compressor 1                | OK  | Not OK |
| Auxiliary transformer voltage U2 (if 2 circuits) | □ OK |       | Not OK          | Electrical insulation Compressor 2                | OK  | Not OK |
| Electrical connections                           |      | OK    | Not OK          |                                                   |     |        |
|                                                  |      |       |                 |                                                   |     |        |
| Software updated                                 |      | Yes   | No              | Brine options corrected                           | Yes | No     |
| Alarm limits revised                             |      | Yes   | No              |                                                   |     |        |

Changed settings

Note: Add all changed settings and their current value.

| Setting           | Description                    |     | Default v | alue | New value |         | Setting          | Description              | Default value | New value |
|-------------------|--------------------------------|-----|-----------|------|-----------|---------|------------------|--------------------------|---------------|-----------|
|                   |                                |     |           |      |           |         |                  |                          |               |           |
|                   |                                |     |           |      |           |         |                  |                          |               |           |
|                   |                                |     |           |      |           |         |                  |                          |               |           |
|                   |                                |     |           |      |           |         |                  |                          |               |           |
|                   |                                |     |           |      |           |         |                  |                          |               |           |
|                   |                                |     |           |      |           |         |                  |                          |               |           |
|                   |                                |     |           |      |           |         |                  |                          |               |           |
|                   |                                |     |           |      |           |         |                  |                          |               |           |
|                   |                                |     |           |      |           |         |                  |                          |               |           |
|                   |                                |     |           |      |           |         |                  |                          |               |           |
|                   |                                |     |           |      | Pr        | otecti  | ons              |                          |               |           |
| Anti-freeze prot  | ection                         |     | °C        |      |           |         | Low pressure u   | nload (only with glycol) | bar           |           |
| Low outdoor air   | thermistor lockout             |     | bar       |      |           |         |                  |                          |               |           |
|                   |                                |     |           |      |           |         |                  |                          |               |           |
|                   |                                |     |           |      | С         | alibrat | tion             |                          |               |           |
|                   |                                |     |           |      |           |         | Offset if calibr | ated                     |               |           |
| Evaporator leav   | ving water temperature sensor  | OK  |           |      | Not OK    |         |                  |                          |               |           |
| Evaporator ente   | ering water temperature sensor | OK  |           |      | Not OK    |         |                  |                          |               |           |
| Outside air tem   | perature sensor                | OK  |           |      | Not OK    |         |                  |                          |               |           |
| Suction tempera   | ature sensor                   | OK  |           |      | Not OK    |         |                  |                          |               |           |
| Discharge temp    | erature sensor                 | OK  |           |      | Not OK    |         |                  |                          |               |           |
| <b>5</b> • • •    |                                |     |           |      |           |         |                  |                          |               |           |
| calibration perfo | ormed                          | Yes |           |      | No        |         |                  |                          |               |           |

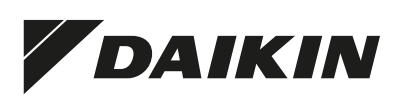

|                           |      | L      | Dry tests                      |      |        |
|---------------------------|------|--------|--------------------------------|------|--------|
| General alarm operational | □ OK | Not OK | Compressor heaters operational | □ OK | Not OK |
| Fan operational           | □ OK | Not OK | Expansion valve operational    | □ OK | Not OK |
| Fan speed operational     | □ OK | Not OK | High pressure switch           | □ OK | Not OK |
| 4-way valve operational   | □ OK | Not OK | Compressor                     | ОК   | Not OK |
|                           |      |        |                                |      |        |

Pre-start up comments:

|                                               |    |             |     | Start-up ru       | nning adjustment  | S                       |      |     |                    |
|-----------------------------------------------|----|-------------|-----|-------------------|-------------------|-------------------------|------|-----|--------------------|
| Pressure transducers                          | OK |             |     | Not OK            | Pressures         | transducers calibration |      | Yes | □ No               |
|                                               |    |             |     | <b>.</b>          |                   |                         |      |     |                    |
|                                               |    |             |     | Start-up refr     | igerant system da | ata                     |      |     |                    |
| Number of running compressors                 |    |             |     |                   | Suction su        | iperheat                |      | K   |                    |
| Unit capacity                                 |    | %           | - 1 |                   | Discharge         | pressure                |      | bar |                    |
| Compressor capacity                           |    | %           | - 1 |                   | Condensa          | tion temperature        |      | °C  |                    |
| Suction pressure                              | t  | bar         | - 1 |                   | Discharge         | temperature             |      | °C  |                    |
| Evaporating temperature                       | c  | °C          |     |                   | Discharge         | superheat               |      | K   |                    |
| Expansion valve position                      | k  | pulse       |     |                   | Liquid tem        | iperature               |      | °C  |                    |
| Suction temperature                           | c  | °C          |     |                   |                   |                         |      |     |                    |
|                                               |    | Capacity (% | 6)  |                   | L1 (A)            | L2 (A)                  | L3 ( | A)  | Full load amperage |
| Compressor 1                                  |    |             |     |                   |                   |                         |      |     |                    |
| Compressor 2                                  |    |             |     |                   |                   |                         |      |     |                    |
|                                               |    |             |     |                   |                   |                         |      |     |                    |
| Battery resistance electronic expansion valve |    |             |     | Ω                 |                   |                         |      |     |                    |
| Oil heater compressor 1                       | OK |             |     | Not OK            | Oil heater        | compressor 2            |      | ОК  | Not OK             |
|                                               |    |             | С   | cooling operation | on data from evap | oorator                 |      |     |                    |
| Inlet water temperature                       | c  | °C          |     |                   | Approach          | temperature             |      | К   |                    |
| Outlet water temperature                      | c  | °C          |     |                   | Pressure          | drop evaporator         |      | bar |                    |
|                                               |    |             |     |                   |                   |                         |      |     |                    |
|                                               |    |             |     | _                 | L1 (A)            | L2 (A)                  | L3 ( | A)  | Full load amperage |
| Pump 1 evaporator                             |    |             |     |                   |                   |                         |      |     |                    |
| Check leaving water temperature sensors       | OK |             |     | Not OK            | Check flow        | v switch                |      | OK  | Not OK             |
|                                               |    |             | Н   | leating operation | on data from conc | denser                  |      |     |                    |
| Inlet water temperature                       | c  | °C          |     |                   | Approach          | temperature             |      | K   |                    |
| Outlet water temperature                      | c  | °C          |     |                   | Pressure of       | drop evaporator         |      | bar |                    |
|                                               |    |             |     |                   |                   |                         |      |     |                    |
|                                               |    |             |     |                   | L1 (A)            | L2 (A)                  | L3 ( | A)  | Full load amperage |
| Pump 1 condenser                              |    |             |     |                   |                   |                         |      |     |                    |
| Check leaving water temperature sensors       | OK |             |     | Not OK            | Check flow        | v switch                |      | OK  | Not OK             |

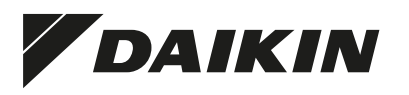

|                                   |      | An       | alysis report                      |     |    |
|-----------------------------------|------|----------|------------------------------------|-----|----|
| Water analysis sample (on demand) | Yes  | No       | Glycol analysis sample (on demand) | Yes | No |
|                                   |      |          |                                    |     |    |
|                                   |      | 0        | verall result                      |     |    |
| The installation is working:      | Good | Not good | Follow-up site visit needed?       | Yes | No |
|                                   | Safe | Not safe |                                    |     |    |

Shortcomings and measures to be taken

General remarks:

Shortcomings that were not fixed during the commissioning:

Measures to be taken in order to resolve the remaining shortcomings:

Signature certified technician

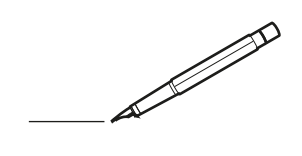

| -        | <br> | <br> | <br> |   |                    | <br> |   |   |   |   | <br> | <u> </u> |   |   | <br>_ | _ | _ |   | _ | _ |   |   | _ |               | -             | -              |   |
|----------|------|------|------|---|--------------------|------|---|---|---|---|------|----------|---|---|-------|---|---|---|---|---|---|---|---|---------------|---------------|----------------|---|
|          |      | <br> |      |   |                    | <br> |   |   |   |   |      | <u> </u> |   |   |       |   |   |   | _ | _ |   |   |   |               | _             | _              |   |
|          |      |      |      |   |                    |      |   |   |   |   |      |          |   |   |       |   |   |   |   |   |   |   |   |               |               |                |   |
|          |      |      |      |   |                    |      |   |   |   |   |      |          |   |   |       |   |   |   |   |   |   |   |   |               |               |                |   |
|          |      |      |      |   |                    |      |   |   |   |   |      |          |   | _ |       |   |   |   |   | _ |   |   |   |               |               |                |   |
| -        |      | <br> |      |   |                    | <br> | _ | _ | _ | _ |      | -        | _ | _ | _     | _ | _ |   |   | _ |   | _ | - |               | -             |                | - |
|          |      | <br> |      |   |                    | <br> |   |   |   |   |      | <u> </u> |   |   |       |   | _ | _ | _ |   |   |   |   | _             | _             | _              |   |
|          |      |      |      |   |                    |      |   |   |   |   |      |          |   |   |       |   |   |   |   |   |   |   |   |               |               |                |   |
|          |      |      |      |   |                    |      |   |   |   |   |      |          |   |   |       |   |   |   |   |   |   |   |   |               |               |                |   |
|          |      |      |      |   |                    |      |   |   |   |   |      |          |   |   |       |   |   |   |   |   |   |   |   |               |               |                |   |
| -        |      | <br> |      | - |                    | <br> | - | _ | _ |   |      | -        |   | _ |       | _ | _ |   |   | _ | _ |   |   |               | -             |                | - |
|          |      |      |      |   |                    | <br> |   |   |   |   |      |          |   |   | _     | _ | _ | _ | _ | _ |   |   | _ | _             | -             | _              |   |
|          |      |      |      |   |                    |      |   |   |   |   |      |          |   |   |       |   |   |   | _ |   |   |   |   | _             | _             |                |   |
|          |      |      |      |   |                    |      |   |   |   |   |      |          |   |   |       |   |   |   |   |   |   |   |   |               |               |                |   |
|          |      |      |      |   |                    |      |   |   |   |   |      |          |   |   |       |   |   |   |   |   |   |   |   |               |               |                |   |
|          |      | <br> |      |   |                    | <br> |   |   |   |   |      |          |   | _ |       |   |   |   |   | _ |   |   |   |               |               |                | _ |
| -        |      |      |      |   |                    | <br> | _ |   | _ | _ |      | -        |   | _ | _     | _ | _ | - |   | _ |   | _ | - |               | -             |                | - |
| <u> </u> |      |      |      |   |                    |      |   |   |   |   |      |          |   |   |       |   |   | _ | _ | _ |   |   |   | _             | -+            | $\rightarrow$  |   |
|          |      |      |      |   |                    |      |   |   |   |   |      |          |   |   |       |   |   |   |   |   |   |   |   |               |               |                |   |
|          |      |      |      |   |                    |      |   |   |   |   |      |          |   |   |       |   |   |   |   |   |   |   |   |               |               |                |   |
|          |      |      |      |   |                    |      |   |   |   |   |      |          |   |   |       |   |   |   |   |   |   |   |   |               |               |                |   |
|          |      |      |      |   |                    | <br> |   |   |   |   |      |          |   | _ |       |   |   |   |   |   |   |   |   |               | -             | $\neg$         | _ |
| -        |      |      |      |   | $\square$          |      |   |   |   |   |      |          |   |   |       | _ | _ | - |   | _ |   |   | _ | $\rightarrow$ | -+            | $\rightarrow$  |   |
| <u> </u> |      |      |      |   |                    | <br> |   |   |   |   |      | <u> </u> |   |   | _     | _ | _ | _ | _ | _ |   |   | _ | _             | _             | _              |   |
|          |      |      |      |   |                    | <br> |   |   |   |   |      |          |   |   |       |   |   |   | _ |   |   |   |   |               | _             | _              |   |
|          |      |      |      |   |                    |      |   |   |   |   |      |          |   |   |       |   |   |   |   |   |   |   |   |               |               |                |   |
|          |      |      |      |   |                    |      |   |   |   |   |      |          |   |   |       |   |   |   |   |   |   |   |   |               |               |                |   |
|          |      |      |      |   |                    |      |   |   |   |   |      |          |   |   |       |   |   |   |   |   |   |   |   |               |               |                |   |
|          |      |      |      |   |                    | <br> | _ |   |   |   |      |          |   | _ |       |   |   |   |   | _ |   |   |   |               |               |                |   |
|          |      |      |      |   |                    | <br> |   |   |   | _ |      |          |   |   | _     | _ | _ | _ | - | _ |   | _ | - | -             | -             |                |   |
|          |      |      |      |   |                    | <br> |   |   |   |   |      |          |   |   | _     | _ | _ | _ | _ | _ |   |   | _ | _             | -             | _              |   |
|          |      |      |      |   |                    | <br> |   |   |   |   |      |          |   |   |       |   |   |   | _ |   |   |   |   |               | _             | _              |   |
|          |      |      |      |   |                    |      |   |   |   |   |      |          |   |   |       |   |   |   |   |   |   |   |   |               |               |                |   |
|          |      |      |      |   |                    |      |   |   |   |   |      |          |   |   |       |   |   |   |   |   |   |   |   |               |               |                |   |
|          |      |      |      |   |                    |      |   |   |   |   |      |          |   |   |       |   |   |   |   |   |   |   |   |               |               |                |   |
|          |      |      |      |   |                    | <br> |   |   |   |   |      |          |   | _ |       |   |   |   |   | _ |   |   |   |               |               |                |   |
| -        |      | <br> |      |   |                    | <br> | - | _ | _ | _ |      | -        |   | _ | _     | _ | - | - |   | _ | _ | _ | - |               | -             | -              | - |
|          |      |      |      |   | $\square$          |      |   |   |   |   |      | <u> </u> |   |   |       |   |   | _ | _ | _ |   |   |   | _             | $\dashv$      | $\rightarrow$  | _ |
| <u> </u> |      |      |      |   |                    |      |   |   |   |   |      | <u> </u> |   |   |       |   |   |   |   |   |   |   |   |               | _             | $ \rightarrow$ |   |
| L        |      |      |      |   |                    |      |   |   |   |   |      |          |   |   |       |   |   |   |   |   |   |   |   |               |               |                |   |
|          |      |      |      |   |                    |      |   |   |   |   |      |          |   |   |       |   |   |   |   |   |   |   |   |               |               |                |   |
|          |      |      |      |   |                    |      |   |   |   |   |      |          |   |   |       |   |   |   |   |   |   |   |   |               |               |                |   |
|          |      |      |      |   |                    |      |   |   |   |   |      |          |   |   |       |   |   |   |   |   |   |   |   |               | -             | $\neg$         | _ |
| -        |      | <br> |      |   | $\vdash$           | <br> |   |   |   |   |      |          |   |   |       |   | _ | - |   | _ |   |   | _ | $\rightarrow$ | $\rightarrow$ | $\rightarrow$  | - |
|          |      |      |      |   | $\left  - \right $ |      |   |   |   |   |      | <u> </u> |   |   |       |   |   | _ |   |   |   |   |   | _             | $\dashv$      | $\rightarrow$  |   |
| L        |      |      |      |   |                    |      |   |   |   |   |      | <u> </u> |   |   |       |   |   |   |   |   |   |   |   |               |               |                |   |
|          |      |      |      |   |                    |      |   |   |   |   |      |          |   |   |       |   |   |   |   |   |   |   |   |               |               |                |   |
|          |      |      |      |   |                    |      |   |   |   |   |      |          |   |   |       |   |   |   |   |   |   |   |   |               |               |                |   |
|          |      |      |      |   |                    |      |   |   |   |   |      |          |   |   |       |   |   |   |   |   |   |   |   |               |               |                |   |
|          |      |      |      |   |                    |      |   |   |   |   |      |          |   |   |       |   |   |   |   |   |   |   |   |               | $\rightarrow$ | $\rightarrow$  |   |
|          |      |      |      |   |                    |      |   |   |   |   |      | <u> </u> |   |   |       |   |   | _ | _ | _ |   |   |   | _             | $\neg$        | $\rightarrow$  |   |
| <u> </u> |      |      |      |   |                    | <br> |   |   |   |   |      | <u> </u> |   |   |       |   |   |   |   |   |   |   |   |               | $\rightarrow$ | $\rightarrow$  |   |
| L        |      |      |      |   |                    |      |   |   |   |   |      |          |   |   |       |   |   |   |   |   |   |   |   |               |               | _              |   |
|          |      |      |      |   |                    |      |   |   |   |   |      |          |   |   |       |   |   |   |   |   |   |   |   |               |               |                |   |
|          |      |      |      |   |                    |      |   |   |   |   |      |          |   |   |       |   |   |   |   |   |   |   |   |               |               |                |   |
|          |      |      |      |   |                    |      |   |   |   |   |      |          |   |   |       |   |   |   |   |   |   |   |   |               |               |                |   |
| -        |      |      |      | - | $\square$          |      |   |   |   |   |      |          |   |   |       |   |   |   |   |   |   |   |   |               | $\neg$        | $\neg$         |   |
|          |      |      |      |   |                    |      |   |   |   |   |      |          |   |   |       |   |   |   |   |   |   |   |   |               |               |                |   |

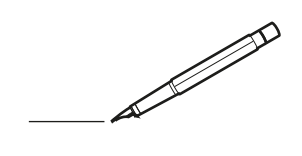

| -        | <br> | <br> | <br> |   |                    | <br> |   |   |   |   | <br> | <u> </u> |   |   | <br>_ | _ | _ |   | _ | _ |   |   | _ |               | -             | -              |   |
|----------|------|------|------|---|--------------------|------|---|---|---|---|------|----------|---|---|-------|---|---|---|---|---|---|---|---|---------------|---------------|----------------|---|
|          |      | <br> |      |   |                    | <br> |   |   |   |   |      | <u> </u> |   |   |       |   |   |   | _ | _ |   |   |   |               | _             | _              |   |
|          |      |      |      |   |                    |      |   |   |   |   |      |          |   |   |       |   |   |   |   |   |   |   |   |               |               |                |   |
|          |      |      |      |   |                    |      |   |   |   |   |      |          |   |   |       |   |   |   |   |   |   |   |   |               |               |                |   |
|          |      |      |      |   |                    |      |   |   |   |   |      |          |   | _ |       |   |   |   |   | _ |   |   |   |               |               |                |   |
| -        |      | <br> |      |   |                    | <br> | - | _ | _ | _ |      | -        | _ | _ | _     | _ | _ |   |   | _ |   | _ | _ |               | -             |                | - |
|          |      | <br> |      |   |                    | <br> |   |   |   |   |      | <u> </u> |   |   |       |   | _ | _ | _ |   |   |   |   | _             | _             | _              |   |
|          |      |      |      |   |                    |      |   |   |   |   |      |          |   |   |       |   |   |   |   |   |   |   |   |               |               |                |   |
|          |      |      |      |   |                    |      |   |   |   |   |      |          |   |   |       |   |   |   |   |   |   |   |   |               |               |                |   |
|          |      |      |      |   |                    |      |   |   |   |   |      |          |   |   |       |   |   |   |   |   |   |   |   |               |               |                |   |
| -        |      | <br> |      | - |                    | <br> | - | _ | _ | _ |      | -        |   | _ |       | _ | _ |   |   | _ |   |   |   |               | -             |                | - |
|          |      |      |      |   |                    | <br> |   |   |   |   |      |          |   |   | _     | _ | _ | _ | _ | _ |   |   | _ | _             | -             | _              |   |
|          |      |      |      |   |                    |      |   |   |   |   |      |          |   |   |       |   |   |   | _ |   |   |   |   | _             | _             |                |   |
|          |      |      |      |   |                    |      |   |   |   |   |      |          |   |   |       |   |   |   |   |   |   |   |   |               |               |                |   |
|          |      |      |      |   |                    |      |   |   |   |   |      |          |   |   |       |   |   |   |   |   |   |   |   |               |               |                |   |
|          |      | <br> |      |   |                    | <br> |   |   |   |   |      |          |   | _ |       |   |   |   |   | _ |   |   |   |               |               |                | _ |
| -        |      |      |      |   |                    | <br> | _ |   |   | _ |      | -        |   | _ | _     | _ | _ | - |   | _ |   | _ | - |               | -             |                | - |
| <u> </u> |      |      |      |   |                    |      |   |   |   |   |      |          |   |   |       |   |   | _ | _ | _ |   |   |   | _             | -+            | $\rightarrow$  |   |
|          |      |      |      |   |                    |      |   |   |   |   |      |          |   |   |       |   |   |   |   |   |   |   |   |               |               |                |   |
|          |      |      |      |   |                    |      |   |   |   |   |      |          |   |   |       |   |   |   |   |   |   |   |   |               |               |                |   |
|          |      |      |      |   |                    |      |   |   |   |   |      |          |   |   |       |   |   |   |   |   |   |   |   |               |               |                |   |
|          |      |      |      |   |                    | <br> |   |   |   |   |      |          |   | _ |       |   |   |   |   |   |   |   |   |               | -             | $\neg$         | _ |
| -        |      |      |      |   | $\square$          |      |   |   |   |   |      |          |   |   |       | _ | _ | - |   | _ |   |   | _ | $\rightarrow$ | -+            | $\rightarrow$  |   |
| <u> </u> |      |      |      |   |                    | <br> |   |   |   |   |      | <u> </u> |   |   | _     | _ | _ | _ | _ | _ |   |   | _ | _             | _             | _              |   |
|          |      |      |      |   |                    | <br> |   |   |   |   |      |          |   |   |       |   |   |   | _ |   |   |   |   |               | _             | _              |   |
|          |      |      |      |   |                    |      |   |   |   |   |      |          |   |   |       |   |   |   |   |   |   |   |   |               |               |                |   |
|          |      |      |      |   |                    |      |   |   |   |   |      |          |   |   |       |   |   |   |   |   |   |   |   |               |               |                |   |
|          |      |      |      |   |                    |      |   |   |   |   |      |          |   |   |       |   |   |   |   |   |   |   |   |               |               |                |   |
|          |      |      |      |   |                    | <br> | _ |   |   |   |      |          |   | _ |       |   |   |   |   | _ |   |   |   |               |               |                |   |
|          |      |      |      |   |                    | <br> |   |   |   | _ |      |          |   |   | _     | _ | _ | _ | - | _ |   | _ | - | -             | -             |                |   |
|          |      |      |      |   |                    | <br> |   |   |   |   |      |          |   |   | _     | _ | _ | _ | _ | _ |   |   | _ | _             | -             | _              |   |
|          |      |      |      |   |                    | <br> |   |   |   |   |      |          |   |   |       |   |   |   | _ |   |   |   |   |               | _             | _              |   |
|          |      |      |      |   |                    |      |   |   |   |   |      |          |   |   |       |   |   |   |   |   |   |   |   |               |               |                |   |
|          |      |      |      |   |                    |      |   |   |   |   |      |          |   |   |       |   |   |   |   |   |   |   |   |               |               |                |   |
|          |      |      |      |   |                    |      |   |   |   |   |      |          |   |   |       |   |   |   |   |   |   |   |   |               |               |                |   |
|          |      |      |      |   |                    | <br> |   |   |   |   |      |          |   | _ |       |   |   |   |   | _ |   |   |   |               |               |                |   |
| -        |      | <br> |      |   |                    | <br> | - | _ | _ | _ |      | -        |   | _ | _     | _ | - | - |   | _ | _ | _ | - |               | -             | -              | - |
|          |      |      |      |   | $\square$          |      |   |   |   |   |      | <u> </u> |   |   |       |   |   | _ | _ | _ |   |   |   | _             | $\dashv$      | $\rightarrow$  | _ |
| <u> </u> |      |      |      |   |                    |      |   |   |   |   |      | <u> </u> |   |   |       |   |   |   |   |   |   |   |   |               | _             | $ \rightarrow$ |   |
| L        |      |      |      |   |                    |      |   |   |   |   |      |          |   |   |       |   |   |   |   |   |   |   |   |               |               |                |   |
|          |      |      |      |   |                    |      |   |   |   |   |      |          |   |   |       |   |   |   |   |   |   |   |   |               |               |                |   |
|          |      |      |      |   |                    |      |   |   |   |   |      |          |   |   |       |   |   |   |   |   |   |   |   |               |               |                |   |
|          |      |      |      |   |                    |      |   |   |   |   |      |          |   |   |       |   |   |   |   |   |   |   |   |               | -             | $\neg$         | _ |
| -        |      | <br> |      |   | $\vdash$           | <br> |   |   |   |   |      |          |   |   |       |   | _ | - |   | _ |   |   | _ | $\rightarrow$ | $\rightarrow$ | $\rightarrow$  | - |
|          |      |      |      |   | $\left  - \right $ |      |   |   |   |   |      | <u> </u> |   |   |       |   |   | _ |   |   |   |   |   | _             | $\dashv$      | $\rightarrow$  |   |
| L        |      |      |      |   |                    |      |   |   |   |   |      | <u> </u> |   |   |       |   |   |   |   |   |   |   |   |               |               |                |   |
|          |      |      |      |   |                    |      |   |   |   |   |      |          |   |   |       |   |   |   |   |   |   |   |   |               |               |                |   |
|          |      |      |      |   |                    |      |   |   |   |   |      |          |   |   |       |   |   |   |   |   |   |   |   |               |               |                |   |
|          |      |      |      |   |                    |      |   |   |   |   |      |          |   |   |       |   |   |   |   |   |   |   |   |               |               |                |   |
|          |      |      |      |   |                    |      |   |   |   |   |      |          |   |   |       |   |   |   |   |   |   |   |   |               | $\rightarrow$ | $\rightarrow$  |   |
|          |      |      |      |   |                    |      |   |   |   |   |      |          |   |   |       |   |   | _ | _ | _ |   |   |   | _             | $\neg$        | $\rightarrow$  |   |
| <u> </u> |      |      |      |   |                    | <br> |   |   |   |   |      |          |   |   |       |   |   |   |   |   |   |   |   |               | $\rightarrow$ | _              |   |
| L        |      |      |      |   |                    |      |   |   |   |   |      |          |   |   |       |   |   |   |   |   |   |   |   |               |               |                |   |
|          |      |      |      |   |                    |      |   |   |   |   |      |          |   |   |       |   |   |   |   |   |   |   |   |               |               |                |   |
|          |      |      |      |   |                    |      |   |   |   |   |      |          |   |   |       |   |   |   |   |   |   |   |   |               |               |                |   |
|          |      |      |      |   |                    |      |   |   |   |   |      |          |   |   |       |   |   |   |   |   |   |   |   |               | $\neg$        |                |   |
| -        |      |      |      | - | $\square$          |      |   |   |   |   |      |          |   |   |       |   |   |   |   |   |   |   |   |               | $\neg$        | $\neg$         |   |
|          |      |      |      |   |                    |      |   |   |   |   |      |          |   |   |       |   |   |   |   |   |   |   |   |               |               |                |   |